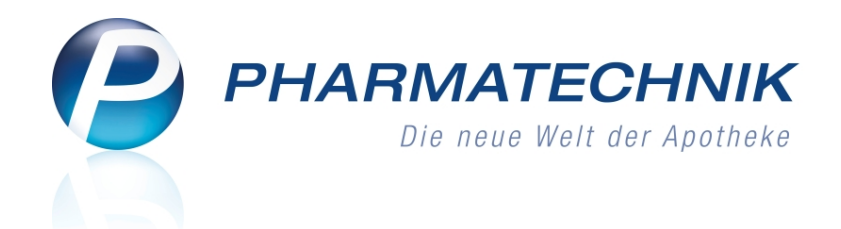

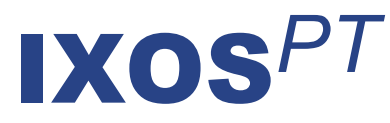

# Version 2013.2

Versionsbeschreibung

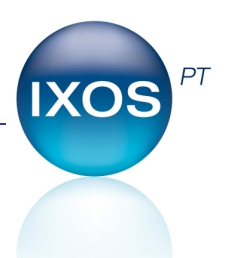

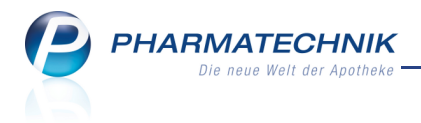

# Vorwort

Sehr geehrte **IXOS** - Anwenderin, sehr geehrter **IXOS** - Anwender,

wir freuen uns, Ihnen mit der neuen Version von **IXOS** wieder eine Vielzahl von Neuerungen und Verbesserungen bereitstellen zu können.

In dieser Version haben wir uns insbesondere der Beschleunigung von Bedienabläufen in IXOS gewidmet, damit Sie Ihre Prozesse zügiger und leichter abwickeln können. In der Verkaufsverwaltung wurden beispielsweise die wichtigsten Felder der erweiterten Suche auf die Startseite vorgezogen. So können Sie die Suchkriterien direkt eingeben und behalten den Überblick, welche Suchkriterien Sie angepasst haben.

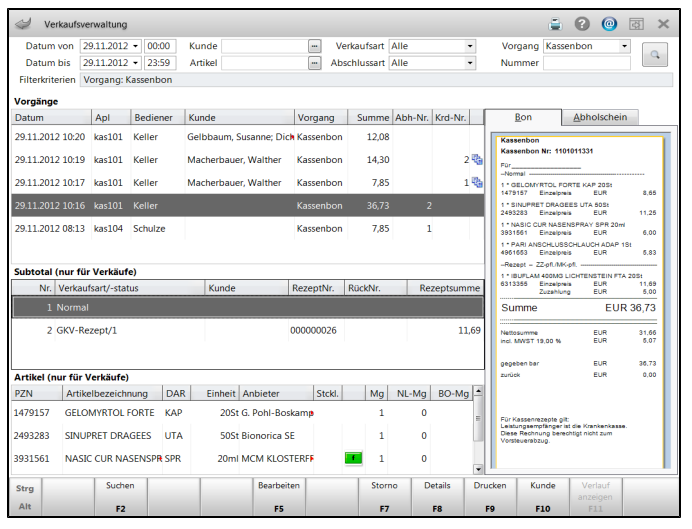

Weitere Beispiele sind die Möglichkeit der Auflösung von Bestellungen von der Kasse aus, das Scannen des Barcodes auf dem Erinnerungsbon zum sofortigen Anzeigen des Vorgangs, das Abarbeiten offener Posten aus der Kontaktverwaltung, sowie das Öffnen eines neuen Verkaufs für Artikel aus der Artikel- oder der Kontaktverwaltung per Kontextmenü oder über einen Funktionsbutton.

Damit Sie und Ihr Team **IXOS** optimal nutzen können, machen Sie sich bitte mit den Änderungen vertraut, die in diesem Dokument beschrieben sind. Weitere Informationen zum gesamten Funktionsumfang finden Sie einfach und schnell in der **IXOS**-Online-Hilfe, indem Sie auf das Online-Hilfe-Icon <sup>(2)</sup> am rechten Rand der Navigationsleiste bzw. in der Titelleiste eines Fensters klicken oder dieses berühren, oder unter '**Alt + F1 - Onlinehilfe**'. Hier können Sie sich jederzeit zu allen **IXOS**-Funktionen sowie speziell zu den Neuerungen der aktuellen Version informieren. Sollten Sie alleine nicht weiterkommen, dann erreichen Sie die **IXOS**-Service-Hotline unter **08151-5509295**, sowie den **Online-Support** unter **www.pharmatechnik.de/online-support** und direkt aus **IXOS** über das Icon <sup>(2)</sup> in der Titelleiste von Hauptfenstern und aus dem Menü **Büro**.

Viel Freude und Erfolg mit Ihrer neuen **IXOS**-Version wünscht Ihnen Ihr **IXOS** Team

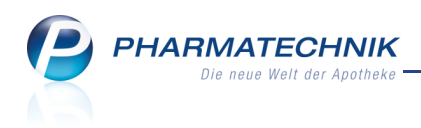

# Inhalt

| 1 Kasse                                                                         | 5           |
|---------------------------------------------------------------------------------|-------------|
| 1.1 Bestellungen von der Kasse aus auflösen                                     | 5           |
| 1.2 Übernehmen von Artikeln aus der Kontakt- und Artikelverwaltung sowie dem    |             |
| Medikationsmanagement in einen Verkauf                                          | 6           |
| 1.3 Botenlieferung: Freitext und Telefonnummer auf Abschnitt für Kunden         | 8           |
| 1.4 Lieferschein auf Bonrolle weist den nicht rabattierten Preis und den ggf.   |             |
| vergebenen Rabattbetrag aus                                                     | 9           |
| 1.5 Neinverkauf/Defekt eintragen                                                | 9           |
| 1.6 Justierung der 4. Positionszeile auf einem Rezept angepasst                 | . 10        |
| 1.7 Sprechstundenbedarfsrezept mit Artikelbezeichnung                           | . 10        |
| 1.8 Fehlendes Rezept durch Scannen des Erinnerungsbons finden                   | .11         |
| 1.9 Vorablieferungen: Erinnerungsbon und Lieferscheine optimiert                | . 12        |
| 1.10 Rezeptscan: Einblenden der Vorschau auch bei nicht erkannten Verordnungen  | 12          |
| 2 Faktura                                                                       | 13          |
| 2.1 Erstellung neuer Rechnungen aufgrund des Kontaktdetails 'Rechnungslegung'   |             |
| optimiert                                                                       | . 13        |
| 3 Verkaufsverwaltung                                                            | . <b>14</b> |
| 3.1 Wichtigste Suchkriterien auf der Startseite                                 | . 14        |
| 3.2 Verlaufsfilterung rücksetzen                                                | 15          |
| 4 Artikelverwaltung                                                             | . 16        |
| 4.1 Kennzeichnung zurückgezogener Artikel analog zu Rückruf-Artikeln            | . 16        |
| 4.2 Rabattvertrags- und aut idem-Suche weisen sofort Zuzahlungen und Mehrkoster | n           |
| aus                                                                             | 16          |
| 4.3 Verkaufsstatistiken anderer Filialen anzeigen                               | 17          |
| 5 Kontakte                                                                      | . 18        |
| 5.1 Übernehmen oder bearbeiten von offenen Posten eines Kunden                  | 18          |
| 5.2 Verkaufsvorgänge des Kunden einsehen                                        | .19         |
| 5.3 Kontaktaustausch zulassen                                                   | . 19        |
| 6 Online-Anfragen und Bestellungen                                              | . 21        |
| 6.1 Online-Schnittstelle für mehrere Lieferanten nutzbar                        | .21         |
| 7 Reports                                                                       | 22          |
| 7.1 Neue vordefinierte Abfragen, Felder und Optionen der Ergebnisverarbeitung   | . 22        |
| 8 DATEV-Export                                                                  | . 25        |
| 8.1 Erzeugen von Buchungssätzen und Export in ungesicherte Datei                | 25          |
| 8.2 Ungesicherten DATEV-Export ändern                                           | 26          |
| 8.3 DATEV-Export von nicht exportierten Stapeln in ungesicherte Datei           | .27         |
| 9 Sonstiges                                                                     | . 28        |
| 9.1 Farblich markierte Bedienerreiter in der Vorgangsleiste                     | 28          |
| 9.2 Auswertung "Eigen-/Rezepturbedart' nutzt Preise zum Verkaufszeitpunkt       | . 29        |
| 9.3 Artikelkennzeichnung 'XN' entfällt                                          | .29         |
| 9.4 BtM-Monatsausdruck ohne Druckdatum                                          | 29          |
| 9.5 Druckformular für Abverkaufslisten anpassen                                 | 30          |
| 9.6 Darstellung der 8-stelligen PZN in angepassten Druckformularen              | . 30        |
| 9.7 Apotheken-Name im Kopfbereich von Kassenabschluss-Ausdrucken im DINA4-      | 30          |

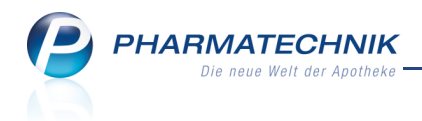

|    | Format                                                                            | ••• |
|----|-----------------------------------------------------------------------------------|-----|
|    | 9.8 Rabattvertragsänderungen zeitnah mit der Lizenz 'RxAktuell' begegnen          | 31  |
|    | 9.9 Direkter Zugriff auf die Online-Hilfe aus IXOS Live                           | 31  |
| 10 | Unterstützung beim Arbeiten mit IXOS                                              | 32  |
|    | 10.1 Die IXOS Service-Hotline: 08151 / 55 09 295                                  | 32  |
|    | 10.2 Web-Portal des Online-Supports: www.pharmatechnik.de/online-support          | 32  |
|    | 10.3 Schnelle Hilfe - einfach das Hilfe-Icon oder 'Alt + F1 - Onlinehilfe' wählen | 32  |
|    |                                                                                   |     |

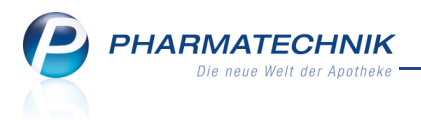

# 1 Kasse

# 1.1 Bestellungen von der Kasse aus auflösen

Anwendung: Kasse, Faktura, Verkaufsverwaltung

Anwendungsfall: Auflösen einer Abholung oder Nachlieferung

#### Neu/geändert:

Von der Kasse aus können Sie mit der Funktion **Abholungen - F5** sowohl Abholungen (und Boten- und Postlieferungen) als auch Nachlieferungen für Bestellungen aus der Faktura auflösen und Lieferscheine drucken.

Markieren Sie zum Auflösen von Bestellungen die Checkbox **Bestellungen (Faktura)** oder drücken Sie die Tastenkombination **Alt**+ **f**, um die entsprechenden Vorgänge anzuzeigen. Das weitere Vorgehen verläuft wie gewohnt mit dem Öffnen des Moduls **Faktura** und dem Aufblenden des Fensters **Bestellung auflösen**, usw.

| Abh |                           |            |                  |                   |          |                |                   |            |                             | 2         |
|-----|---------------------------|------------|------------------|-------------------|----------|----------------|-------------------|------------|-----------------------------|-----------|
|     | Abholnr. [<br>Datum von [ | 26.08.2012 | ▼ bis            | Q<br>26.11.2012 ▼ |          | Artikelbezeich | Kunde<br>nung/PZN |            |                             |           |
| v   | orgänge anzei             | gen        |                  |                   |          |                |                   |            |                             |           |
| ~   | <u>A</u> bholungen        |            | ✓ <u>B</u> ot    | enlieferungen     |          | ✓ Postliefe    | rungen            |            | Bestellungen ( <u>F</u> akt | ura)      |
| B   | lelegnummer               | Belegdatum | Zeit             | Belegart          |          | Offener Betrag | Kundennar         | ne         |                             | <b>_</b>  |
| 0   | 00000006                  | 26.11.2012 | 11:04            | Abholung          | <b>@</b> | 21,72          | Hagelhimm         | nel, Angie |                             |           |
| 0   | 00000005                  | 26.11.2012 | 10:52            | Botenbon          |          | 0,00           | Talberg, Ch       | ristian    |                             |           |
| 0   | 00000004                  | 26.11.2012 | 10:42            | Botenbon          |          | 115,56         | Altenheim !       | Senioris   |                             | =         |
| 0   | 00000003                  | 26.11.2012 | 10:41            | Bestellung        |          |                | Drückerrot,       | Nicole     |                             |           |
| 0   | 00000002                  | 26.11.2012 | 10:22            | Botenbon          |          | 16,25          | Gelbbaum,         | Susanne    |                             |           |
| 0   | 00000001                  | 26.11.2012 | 10:02            | Abholung          |          | 7,85           | Hagelhimm         | nel, Angie |                             | -         |
|     | PZN                       | Artik      | elbezeich        | nung              |          | DAR            |                   | Einheit    | Kundenname                  |           |
|     | 0078597                   | ASPI       | RIN 0.5          |                   |          | TAB            |                   | 20St       | Hagelhimmel, Angie          |           |
| 1   | 2493283                   | SINU       | PRET DRA         | GEES              |          | UTA            |                   | 50St       | Hagelhimmel, Angie          |           |
|     | 8533813                   | IBU 6      | 500 1A PH        | ARMA              |          | FTA            |                   | 50St       | Hagelhimmel, Angie          |           |
|     |                           |            |                  |                   |          |                |                   |            |                             |           |
|     | Suchen                    | Abholung   | Als abgeho       | olt Drucken       |          |                |                   |            | ОК                          | Abbrechen |
|     | F2                        | F4         | kennzeichn<br>F5 | F9                |          |                |                   |            | F12                         | Esc       |

Um eine Bestellung aufzulösen und Lieferscheine für die Nachlieferartikel auszudrucken, können Sie auch den Bestellschein nun direkt an der **Kasse** oder bei einer Abholungsauflösung im Fenster **Abholung auflösen** einscannen. Auch bei der Bearbeitung oder Stornierung eines Verkaufsvorgangs in der **Verkaufsverwaltung** bei geöffnetem Kassenfenster ist das Scannen des Bestellscheins möglich. Daraufhin wird die **Faktura** geöffnet und das Fenster **Bestellschein auflösen** wird aufgeblendet.

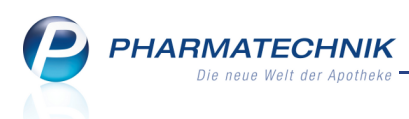

# **1.2 Übernehmen von Artikeln aus der Kontakt- und Artikelverwaltung sowie dem Medikationsmanagement in einen Verkauf**

**Anwendung:** Kasse, Kontakte, Artikelverwaltung, Medikationsmanagement **Anwendungsfall:** Übernehmen von Artikeln in einen Verkauf **Neu/geändert:** 

Aus den Modulen **Kontakte** und **Artikelverwaltung** können Sie Artikel direkt an einen neuen Verkauf übergeben, ohne aus einem Verkaufsvorgang in diese Module verzweigt zu sein. Es wird in jedem Fall ein neuer Verkauf geöffnet, auch wenn Sie bereits einen Verkauf geöffnet hatten. Der Artikel wird in einen 'Normalverkauf' übernommen oder bei rezeptpflichtigen Artikeln wird die Abfrage angezeigt, ob der Artikel in den Normalverkauf übernommen oder der Verkaufsstatus geändert werden soll.

Aus **Artikeltrefferlisten** (unabhängig davon, aus welchem Modul sie aufgerufen werden) übernehmen Sie Artikel in einen Verkauf mit dem Kontextmenü-Eintrag **An Kasse übergeben** oder die Funktion **An Kasse übergeben - Strg+F7**.

| Artikelsuche                                                                                                    |     |                   |      |      |      |      |      | <b>i</b> ? | (a) | × |  |
|----------------------------------------------------------------------------------------------------|-----|-------------------|------|------|------|------|------|------------|-----|---|--|
| Artikelbezeichnung OTRIV                                                                                                    |     |                   |      |      |      |      |      |            |     |   |  |
| Filterkriterien Typ: Lagerartikel /Suche: Standard                                                                                 |     |                   |      |      |      |      |      |            |     |   |  |
| <u>1</u> Standard <u>2</u> Anbieter <u>3</u> Lagerort <u>4</u> Langname <u>5</u> Frei <u>6</u> Frei <u>7</u> Frei <u>Fi</u> lialen |     |                   |      |      |      |      |      |            |     |   |  |
| Artikelbezeichnung                                                                                                    | DAR | Einheit NP        | Info | EK   |      | VK   |      | Status     |     |   |  |
| OTRIVEN 0.025% NASENTR                                                                                                    | LOE | An Kasse überge   | eben | 0,59 |      | 1,18 | fI   | 8 🖏        | A   |   |  |
| OTRIVEN 0.05% NASENTR                                                                                                    | NTF | Verkaufsdaten     |      | 0,97 |      | 1,94 | fI   | 10 💻       | A   |   |  |
| OTRIVEN 0.05% O KONS DSS                                                                                                    | DSS | Einkauf/Angebo    | te   | 1,20 |      | 2,40 | FI   | 10 💻       | A   |   |  |
| OTRIVEN 0.1% GEL                                                                                                    | GEL | Preisgestaltung   |      | 1,97 | *    | 3,95 | FI   | 10 💫       | A   |   |  |
| OTRIVEN 0.1% NASENTR                                                                                                    | NTF | Statuswechsel     | 1,66 | *    | 3,32 | FI   | 10 💻 | A          |     |   |  |
| OTRIVEN 0.1% NASENTR                                                                                                    | NTF | Onlineanfrage     |      | 2,98 | *    | 5,85 |      | 10 💻       | A   |   |  |
| OTRIVEN 0.1% O KONS DSS                                                                                                    | DSS | Onlinebestellung  | 9    | 2,05 |      | 3,95 | FI   | 10 💻       | A   |   |  |
| OTRIVEN ALLERGIE AKTIV BEC                                                                                                    | NAS | Lagerinfo Filiale | n    | 4,95 |      | 9,25 |      | 10 💫       |     |   |  |
| OTRIVEN BABY O KONS NTR                                                                                                    | NTF | Lagerdaten        |      | 2,44 |      | 4,70 |      | 10 👼       | A   |   |  |
|                                                                                                    |     | Dosierung         |      |      |      |      |      |            |     |   |  |
|                                                                                                    |     | Standardhinweis   | se   |      |      |      |      |            |     |   |  |
|                                                                                                    |     | Alternative Med   | izin |      |      |      |      |            |     |   |  |

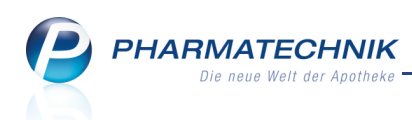

Nutzen Sie zur Übergabe des Artikels aus der **Artikelverwaltung** auf der Seite **Verkauf** den Kontextmenü-Eintrag **Artikel übergeben** oder die Funktion **An Kasse übergeben - Strg+F7**.

| Ş              | Artikelsuche           | e > A    | Artikel | daten         |                 |         |         |        |      |           |       |        |                      |       | -          | ?      | @       | 4     | ×   |
|----------------|------------------------|----------|---------|---------------|-----------------|---------|---------|--------|------|-----------|-------|--------|----------------------|-------|------------|--------|---------|-------|-----|
| А              | rtikelbezeich          | nung     |         |               | D               | AR      | Einheit |        | NP   | PZN       | Sta   | atus   | Verfall              | В     | lestand    | Res.   | ٨g      |       | 1   |
| C              | OTRIVEN 0,0            | 25% N    | lasent  | ropfen f.Saeu | g L(            | DE      | 10ml    |        | N1   | 3842082   | 2 PC  | s      | 03.201               | 13 8  | 3          | 0      |         |       | 9   |
| ABDA           | A-Basisinfo            |          | Ver     | kauf          |                 |         |         |        |      |           |       |        |                      |       |            |        |         |       |     |
| A <u>B</u> DA  | A-Abgabeinfo           | <b>b</b> | 7       | erkäufe !     | <u>U</u> mlager | ungen   |         |        |      |           |       |        |                      |       |            |        |         |       |     |
|                | \-Vertriebsinf         |          | Ve      | kaufsdaten    |                 | Su      | uchbegr | iff    |      | •         |       | Fi     | lialfilter           | eiger | ne Filiale |        |         |       | •   |
| ADDA           | ( ver <u>e</u> nebann  | Ŭ        |         | Datum         |                 | М       | enge    |        | VK   | Kunde     |       |        |                      | Mita  | rbeiter    |        |         |       |     |
| ABDA           | A-Lagerinfo            |          |         | 29.11.2       | 012             |         | 1       |        | 118  | Gelbbaum, | Susan | ne     |                      | Kelle | r, Richaro | ł      |         |       |     |
|                |                        |          |         | 29.11.2       | 01 4            | Artikel | überge  | ben    | - 1  | Gelbbaum, | Susan | ne     |                      | Kelle | r, Richard | i.     |         |       |     |
| ABDA           | A- <u>Ä</u> nderungs   | info     |         | 14.09.2       | 01              | Verkau  | fsverwa | ltung  |      |           |       |        |                      | Herr  | Maier, Ka  | arl    |         |       |     |
|                |                        |          |         | 14.09.2       | 011             |         | 1       |        | 1,10 |           |       |        |                      | Frau  | Schmidt,   | Hanne  | lore    |       |     |
| E <u>i</u> nka | uf / Retoure           |          |         | 08.09.2       | 011             |         | 1       |        | 1,18 |           |       |        | Herr Keller, Richard |       |            |        |         |       |     |
|                |                        |          |         | 06.09.2       | 011             |         | 1       |        | 1,10 |           |       |        |                      | Frau  | Müller A   | nia    |         |       |     |
| Einka          | uf / Angebot           | e        |         | 00.09.2       | 011             |         | 1       |        | 1.18 |           |       |        |                      | Schul | Ize Gisel  | a      |         |       |     |
|                |                        |          |         | 01.09.2       | 011             |         | 1       |        | 1.18 |           |       |        |                      | Frau  | Hoffman    | n. Max | imillia | ne    |     |
| Verka          | ur                     |          |         | 17.08.2       | 011             |         | 1       |        | 1 18 |           |       |        |                      | Frau  | Albrecht   | Lisa   |         |       | -   |
| Bedar          | rfs <u>s</u> tatistik  |          | Wo      | chenstatistik |                 |         |         |        |      |           |       |        |                      |       |            |        |         |       |     |
| Beste          | ll <u>o</u> ptimierun  | g        | 1       | 5.1021.10.    | 22.10           | 28.1    | 0. 29   | .1004  | .11. | 05.111    | 1.11. | 12.1   | 118.11               | . 19  | 9.1125     | .11.   | 26.1    | 102.  | 12. |
| Preisg         | gestaltung             |          | Ma      | natsstatistik |                 |         |         |        |      |           |       |        |                      |       |            |        |         |       | 2   |
|                |                        |          |         | Jahr          | Jan             | Feb     | März    | April  | Ma   | i Juni    | Juli  | Aug    | Sept                 | Okt   | Nov        | Dez    |         | Gesar | mt  |
| <u>L</u> ager  | daten                  |          |         | 2012          |                 |         |         |        |      |           |       |        |                      | 2     | 2          |        |         |       | 2   |
|                |                        |          |         | 2011          | 38              | 27      | 43      | 24     | 2    | 20 13     | 20    | 17     | 7                    |       |            |        |         | 2     | 209 |
| Lager          | i <u>n</u> fo Filialen |          |         | 2010          | 38              | 28      | 35      | 33     | 2    | 23 23     | 19    | 9      | 48                   | 41    | 61         | 67     |         | 4     | 425 |
| Pabat          | thereinbar             | ▼]       |         |               |                 |         |         |        |      |           |       |        |                      |       |            |        |         |       |     |
| Câna           | Neinverkauf            | Erwei    | terte   | Neuer         | Rabatt          |         |         | Statis | tik  | An Kasse  | Lage  | erinfo |                      | В     | estands    | Art    | ikel    |       |     |
| Strg           | Defekt                 | Suc      | he      | Verweis       |                 |         |         | übert  | rag  | übergeben | Fili  | alen   |                      | k     | ontrolle   | ausla  | igern   |       |     |
| Alt            | Strg+F1                | Strg     | +F2     | Strg+F3       | Strg+F4         |         |         | Strg+  | F6   | Strg+F7   | Str   | g+F8   |                      | St    | trg+F10    |        | +F11    |       |     |

Nutzen Sie zur Übernahme des Artikels aus dem Modul **Kontakte** auf der Seite **Verkaufsdaten** den Kontextmenü-Eintrag **Artikel übernehmen** oder die Funktion **Artikel übernehmen - Strg+F7**. Bei der Übergabe der Daten aus der Kontaktverwaltung ist der Kunde dem Verkauf bereits zugewiesen.

| Kontakte > Ku             | nde     |              |          |          |            |     |           |                  |          |               |        | Ē        | •     | @  |      | ×     |
|---------------------------|---------|--------------|----------|----------|------------|-----|-----------|------------------|----------|---------------|--------|----------|-------|----|------|-------|
| Name                      |         | Vorna        | me       | Geb      | Datum      |     | PLZ       | Ort              |          |               | Tele   | fonnumme | er    |    |      | 1     |
| Gelbbaum                  |         | Susan        | ne       | 14.      | 03.1910    |     | 10000     | Mus              | terstadt |               |        |          |       |    |      | 5     |
| <u>S</u> tammdaten        |         | Abverkäufe   |          |          |            |     |           |                  |          |               |        |          |       |    |      |       |
| Spezifische <u>D</u> aten | -       | Zeitraum     | 01.01.2  | 012 - 29 | .11.2012   |     | Ν         | lormal<br>Privat |          | 10,66<br>0,00 | €<br>€ |          |       |    |      |       |
| Medikationsmanagem        | ent     |              |          |          |            |     | Grür      | es Rp.           |          | 0,00          | €      |          |       |    |      |       |
| _                         |         |              |          | Kunde    | 15,66      | €   | Zuza      | hlung            |          | 5,00          | €      |          |       |    |      |       |
| <u>C</u> ·A·V·E-Daten     |         |              | l        | Jmsatz   | 22,35      | €   | Mehrl     | osten            |          | 0,00          | €      | Rezepts  | chuld |    | 0,00 | )€    |
| <u>V</u> erkaufsdaten     |         | Datum        |          | Bezeich  | nung       | DAR | RE        | inheit           | Menge    |               | VK     | Zu+MK    | Gesa  | mt |      | Fil   |
|                           |         | 29.11.201    | .2       | OTRIVEN  | 1 0.025% N | M   | Artikel e | erfasse          | n        |               | 1,18   | 0,00     | 1     | 18 | _    |       |
| Zanlungsverkenr           | 5       | 29.11.201    | .2       | IBUFLAN  | 1 400MG L  | K   | Artikel ( | iberne           | hmen     | .1            | 1,69   | 5,00     | 5     | 00 |      |       |
| <u>R</u> abattmodelle     |         | 29.11.201    | 2        | ASS STA  | DA PROTE   | e   | Verkauf   | sverwa           | ltung    | 1             | 8,58   | 0,00     | 3     | 58 |      |       |
| Anschriften               |         | 29.11.201    | .2       | NASIC F  | JER KINDE  |     |           | 10 ml            | 1        |               | 5,90   | 0,00     | 5     | 90 |      |       |
|                           |         |              |          |          |            |     |           |                  |          |               |        |          |       |    |      |       |
|                           |         | <u>v</u> Zu  | zahlung  | 0,0      | 0€         |     | PZN       |                  | 3842082  |               |        |          |       |    |      |       |
|                           |         | Deta<br>Deta | hrkosten | 0,0      | 0 €        | An  | bieter 1  | NOVAR            | TIS Cons | umer I        | Health | n GmbH   |       |    |      |       |
|                           |         |              |          |          |            |     |           |                  |          |               |        |          |       |    |      |       |
| Strg Erw                  | eiterte |              | Filtern  |          |            | 0   | Artikel   | an               |          |               |        |          |       |    | Verk | aufs- |
| Alt Str                   | g + F2  |              | Strg + F | 4        |            | u   | Strg + F  | 7                |          |               |        |          |       |    | Strg | + F12 |

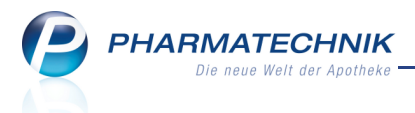

Öffnen Sie zur Übernahme des Artikels aus dem **Medikationsmanagement** im Modul **Kontakte**, auf der Seite **Medikationsmanagement** mit **Medikat.-managem. - F8** das Modul **Medikationsmanagement**. Nutzen Sie dort für einen Artikel den Kontextmenü-Eintrag **Artikel übernehmen** oder die Funktion **Artikel übernehmen - Strg+F7**. Bei der Übergabe der Daten aus der Kontaktverwaltung ist der Kunde dem Verkauf bereits zugewiesen.

| Kontakte > Kunde         | > Medikationsmanage                      | ment                                                      |                      |                           |                     | 8    | @ | 43 | × |
|--------------------------|------------------------------------------|-----------------------------------------------------------|----------------------|---------------------------|---------------------|------|---|----|---|
| Name                     | Vorname                                  | GebDatum                                                  | PLZ                  | Ort                       | Telefonnummer       |      |   |    | 1 |
| Gelbbaum                 | Susanne                                  | 14.03.1910                                                | 10000                | Musterstadt               |                     |      |   | •  | 1 |
| <u>Ü</u> bersicht        | Objektiver Eindr                         | uck                                                       |                      |                           |                     |      |   |    |   |
| Objektiver Eindruck      | Medikationsübersicht                     | Medikationsprofil Prot                                    | lem <u>d</u> oku     | Verhalten/Mess <u>w</u> e | rte <u>C</u> ·A·V·E |      |   |    |   |
| Subjektiver Eindruck     | Anwendungszeitraun<br>Filterkriterien Nu | n von 29.08.2012 bis 28.02.2<br>r aktuellste Anwendungsse | 013<br>rie je Medi   | kation                    |                     |      |   |    |   |
| <u>A</u> nalyse          | Serienstart Se                           | rienende Artikel / DAR /                                  | ABDA-WG              | 5                         | Anwendungsso        | hema |   |    |   |
|                          | <b>2</b> 9.11.2012 29.<br>00:00 23:      | 11.2013 OTRIVEN 0.025<br>59 Artikel üb                    | % NASEN<br>ernehmen  | TR                        |                     |      |   |    |   |
|                          |                                          | Verkaufsv                                                 | erwaltung            |                           |                     |      |   |    |   |
|                          |                                          |                                                           |                      |                           |                     |      |   |    |   |
|                          |                                          |                                                           |                      |                           |                     |      |   |    |   |
|                          |                                          |                                                           |                      |                           |                     |      |   |    |   |
|                          |                                          |                                                           |                      |                           |                     |      |   |    |   |
|                          |                                          |                                                           |                      |                           |                     |      |   |    |   |
|                          |                                          |                                                           |                      |                           |                     |      |   |    |   |
|                          |                                          |                                                           |                      |                           |                     |      |   |    |   |
|                          |                                          |                                                           |                      |                           |                     |      |   |    |   |
|                          |                                          |                                                           |                      |                           |                     |      |   |    |   |
|                          |                                          |                                                           |                      |                           |                     |      |   |    |   |
|                          |                                          |                                                           |                      |                           |                     |      |   |    |   |
|                          | L.                                       | 1 1                                                       | 1                    |                           | 1                   | [    |   |    |   |
| Strg Erweiterte<br>Suche | e                                        |                                                           | Artikel<br>übernehme | n                         |                     |      |   |    |   |
| Alt Strg + F2            | 2                                        |                                                           | Strg + F7            |                           |                     |      |   |    |   |

# 1.3 Botenlieferung: Freitext und Telefonnummer auf Abschnitt für Kunden

## Anwendung: Kasse

Anwendungsfall: Erstellen einer Botenlieferung

## Neu/geändert:

Der Freitext für den Boten und die Telefonnummer des Kunden wird auf dem Botenbon wie bisher auf den **Abschnitt für den Boten** aufgedruckt, sofern dieser konfiguriert ist. Damit diese Informationen jedoch nicht 'verloren gehen', falls der Ausdruck für den **Abschnitt für Boten** nicht konfiguriert ist, werden sie in diesem Fall auf dem **Abschnitt für Kunden** gedruckt. Damit bleiben sie für den Boten jederzeit sichtbar.

Achten Sie deshalb darauf, dass Sie im Freitext nur Informationen eingeben, die der Kunde auch sehen darf!

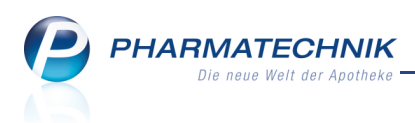

# 1.4 Lieferschein auf Bonrolle weist den nicht rabattierten Preis und den ggf. vergebenen Rabattbetrag aus

#### Anwendung: Kasse

**Anwendungsfall:** Erstellen eines Fakturaauftrags aus der Kasse **Neu/geändert:** 

Wenn Sie einen Fakturaauftrag aus der Kasse mit **Faktura - F11** erstellen, so wird der Lieferschein standardmäßig auf dem Bondrucker ausgedruckt.

Dieser Lieferschein weist analog zum Kassenbon zu jeder Position statt dem bisher ausgewiesenen Einzelpreis den noch nicht rabattierten Preis (=Standardpreis) und den ggf. vergebenen Rabattbetrag, aus.

Zusätzlich wird auch der Bontext der Preisverwendungsmodells aufgedruckt.

Im Falle einer internen Verrechnung wird auf dem Lieferschein auf Bonrolle wie auch auf dem A4-Ausdruck weder die Ersparnis noch der Bontext ausgegeben.

Auf dem Lieferschein auf Bonrolle wird im Falle einer Vorablieferung weder die Ersparnis noch der Bontext ausgewiesen.

## 1.5 Neinverkauf/Defekt eintragen

Anwendung: Kasse, Faktura

Anwendungsfall: Neinverkauf/Defekt eintragen

#### Neu/geändert:

Damit Sie einen Neinverkauf oder einen Defekt für einen Artikel ganz schnell in einem Verkaufsvorgang eintragen können, wurde das Kontextmenü um den Eintrag **Als** 

'Neinverkauf/Defekt' kennzeichnen erweitert. Wie bisher können Sie einen Neinverkauf auch in Artikeltrefferlisten und in den Artikeldetails über die Funktion Neinverkauf Defekt - Strg+F1 eintragen.

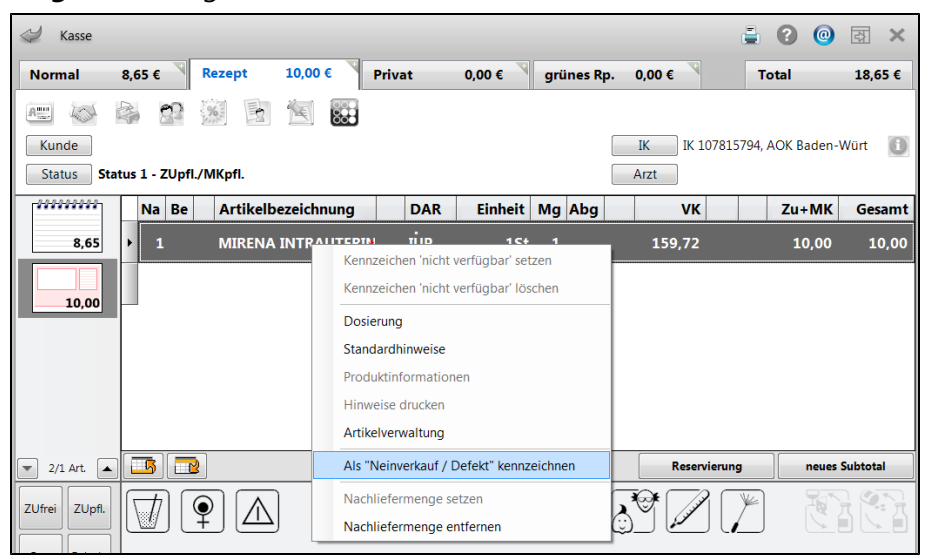

Neinverkäufe werden wie gewohnt in den **Artikeldetails** auf der Seite **Bedarfsstatistik** angezeigt.

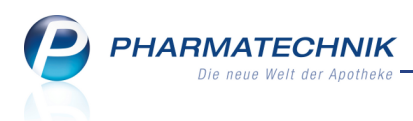

# 1.6 Justierung der 4. Positionszeile auf einem Rezept angepasst

#### Anwendung: Kasse, Faktura

Anwendungsfall: Bedrucken eines Rezepts

#### Neu/geändert:

Die vierte Positionszeile wurde bisher in der Standardeinstellung so auf ein Rezept aufgedruckt, dass ein etwas größerer Abstand zum Datum und Apothekenname bestand. Dieser Abstand wurde nun etwas verkleinert, d.h. der Abstand zwischen der 3. und 4. Positionszeile wurde vergrößert.

Durch die bisherige Einstellung wurde der Rezeptdruck in einigen Apotheken derart justiert, dass die Bedruckung von BtM-Rezepten nicht einwandfrei gewährleistet war.

Uberprüfen Sie deshalb bitte die Justierung Ihres Rezeptdruckers! Die Einstellung eines zu großen Offsets führt sonst dazu, dass die Bedruckung von BtM-Rezepten nicht einwandfrei abläuft.

# 1.7 Sprechstundenbedarfsrezept mit Artikelbezeichnung

Anwendung: Kasse, Faktura, Druckformulare

Anwendungsfall: Bedrucken eines Sprechstundenbedarfsrezepts

# Neu/geändert:

Die verfügbaren Standardrezepte sind um ein zusätzliches Sprechstundenbedarfsrezept erweitert worden, auf dem die Artikelbezeichnung mit aufgedruckt wird. Damit können Sie Ärzten, die Blanko-PC-Rezepte an Ihre Apotheke geben, Sprechstundenbedarfsrezepte aushändigen, auf denen die gelieferten Artikeln aufgedruckt sind.

Wählen Sie beim **Rezeptdruck** mit **Formular wählen - F3** aus, welches Sprechstundenbedarfsrezept Sie bedrucken möchten.

| Druckformular auswählen                               | R       | ? |
|-------------------------------------------------------|---------|---|
| Sprechstundenbedarf                                   |         |   |
| Kassenrezept                                          |         |   |
| Sprechstundenbedarf mit Artikelbezeichnung            |         |   |
| Sprechstundenbedarf (Muster16) mit Artikelbezeichnung |         |   |
|                                                       |         |   |
|                                                       |         |   |
|                                                       |         |   |
|                                                       |         |   |
|                                                       |         |   |
| OK A                                                  | bbreche | n |
| F12                                                   | Esc     |   |

Die Rezepte werden dann bedruckt wie in folgenden Beispielen:

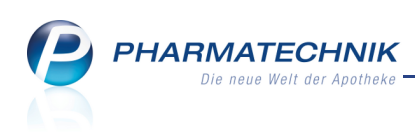

| Rezeptdruck                                                                                                    |                                                                                                    |                                                                           | 2                |
|----------------------------------------------------------------------------------------------------|----------------------------------------------------------------------------------------------------|---------------------------------------------------------------------------|------------------|
| Sprechstundenbedarf mit Artikelbezeichnung - IK 10000000                                                                                                    |                                                                                                    |                                                                           |                  |
| ASPIRIN DIREKT KTA 20SI /4<br>MASPIRIN DIREKT KTA 20SI /4<br>MASPIRIN DIREKT K | Image: constraint of the second second sec | 00000097<br>216 37<br>212<br>15023<br>1443<br>434<br>1445<br>1445<br>1635 |                  |
| Rezept fehit IK-Nummer Formular Druck wählen F1 F2 F3 F4 F4 F5                                                                                                    | atum Hinweise<br>m drucken<br><b>F6</b>                                                                                                    | Drucken<br>F12                                                            | Abbrechen<br>Esc |

Beispiel: Sprechstundenbedarfsrezept mit Artikelbezeichnungen

| Rezeptdruck                                                                                                    |                  |
|----------------------------------------------------------------------------------------------------|------------------|
| Sprechstundenbedarf (Muster16) mit Artikelbezeichnung - IK 10000000                                                                                                    |                  |
| Image: Section of the section of the sectio |                  |
| Rezept fehit         IK-Nummer         Formular<br>wählen         Druck<br>rückstellen         Druckdatum<br>andern         Hinweise<br>drucken         Drucken           F1         F2         F3         F4         F5         F6         F12                                                                                                    | Abbrechen<br>Esc |

Beispiel: GKV-Formular einesSprechstundenbedarfsrezepts mit Artikelbezeichnungen

# 1.8 Fehlendes Rezept durch Scannen des Erinnerungsbons finden

**Anwendung:** Kasse, Faktura, Verkaufsverwaltung, Rezeptkontrolle, Rezeptschuld **Anwendungsfall:** Fehlendes Rezept scannen

#### Neu/geändert:

Um einen Rezeptverkauf, bei dem das Rezept noch nicht vorlag, direkt zu finden, können Sie den Barcode auf dem Erinnerungsbon scannen. So finden Sie das Rezept in den Modulen **Kasse** (direkt in der Kasse, als auch durch Änderung eines Vorgangs aus der Verkaufsverwaltung und der Rezeptkontrolle), **Faktura** (Fakturakasse) und **Rezeptschuld**. Sollte das Rezept (ohne Ihr Wissen) bereits bedruckt worden sein, so erscheint eine Hinweismeldung, dass zu dieser (Erinnerungsbon-)Nummer kein "fehlendes Rezept" gespeichert ist.

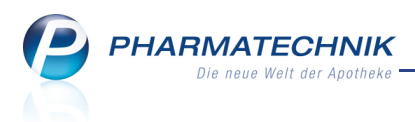

# 1.9 Vorablieferungen: Erinnerungsbon und Lieferscheine optimiert

Anwendung: Kasse, Faktura Anwendungsfall: Vorablieferung erstellen Neu/geändert:

Auf Rezeptverkäufen ohne Vorlage einer Verordnung wird auf Erinnerungsbons und Lieferscheinen nun mit einer veränderten Formulierung darauf hingewiesen, dass die Verordnung noch nachzureichen ist. Der rezeptpflichtige Artikel wird wie auf dem Kassenbon mit der Trennzeile, welche den Rezeptstatus ausweist (z.B. --- **Rezept - ZZpfl./MK-pfl.** ------) aufgeführt.

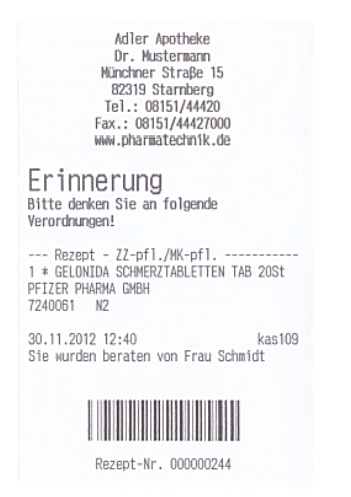

# 1.10 Rezeptscan: Einblenden der Vorschau auch bei nicht erkannten Verordnungen

#### Anwendung: Kasse

Anwendungsfall: Rezeptscan

## Neu/geändert:

Für den Fall, dass keine Verordnung erkannt werden konnte, bspw. weil die Druckqualität (Farbschärfe) zu niedrig war, dann wird der Ausschnitt der Verordnungen in der Vorschau angezeigt. Mit der Zoomfunktion (Mauszeiger über den Ausschnitt bewegen) oder mit **Rezeptansicht - F8** können Sie die Verordnungen vergrößert anzeigen lassen, um diese dann per Hand eingeben zu können.

| 🥔 Kasse > Rezept-Scan                                                 |              |                                      |                  |                       |   |   | <b>=</b>                | 0 | @ | ব্দ   | ×    |
|-----------------------------------------------------------------------|--------------|--------------------------------------|------------------|-----------------------|---|---|-------------------------|---|---|-------|------|
| DAK Gesundheit                                                        | Geo<br>frei  | rankenkasse bzw. Koste<br>AOK Amberg | nträger          | ma dao                | ) |   | Rezepttyp               |   |   |       |      |
| Wurfhof<br>Zazilie 22.01.80                                           | Geb.<br>pfl. |                                      |                  | geo. an               |   |   | GKV-Rezept Rezeptstatus |   |   | •     |      |
| X 10000 Musterstadt 5000<br>8367998 A123456789 50001                  |              | assen-Nr.                            | Versicherten-Nr. | Status                | • | ] | 1 - ZUpfl./MKpfl.       |   |   | •     |      |
| 000111111 000222222 09-10-12<br>Rp. Bits Lenture durintecter)         |              | 8916696<br>letriebsstätten-Nr.       | Argi-Nr.         | Datum<br>29.11.2012 - |   | - |                         |   |   |       |      |
| Rp. Ros Lordyn autopointed<br>Salbutamol ratio Inhalatio INL N1 10 ML |              | A                                    |                  |                       |   |   |                         |   |   | -     |      |
| Kochsalz 0.9% Isoton AMP N2 10x10 ML                                  | [            | 0                                    |                  |                       |   |   |                         |   |   | ····· |      |
|                                                                       | aut<br>idem  | A                                    |                  |                       |   |   |                         |   |   | -     | Î    |
|                                                                       |              | 0                                    |                  |                       |   |   |                         |   |   |       | 1140 |
|                                                                       | aut<br>idem  | A                                    |                  |                       |   |   |                         |   |   | -     |      |
|                                                                       |              | <u> </u>                             |                  |                       |   |   |                         |   |   |       |      |

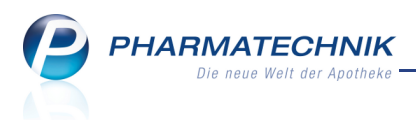

# 2 Faktura

# 2.1 Erstellung neuer Rechnungen aufgrund des Kontaktdetails 'Rechnungslegung' optimiert

#### Anwendung: Faktura

Anwendungsfall: Erstellung neuer Rechnungen

## Neu/geändert:

Bei der Erstellung neuer Rechnungen für Kunden mit einer Angabe zum Zeitraum der Rechnungslegung werden initial nur noch folgende Aufträge berücksichtigt:

- Aufträge von Kunden, bei denen der ausgewählte Zeitraum in den **Kontaktdetails** auf der Seite **Zahlungsverkehr** im Reiter **Faktura** im Feld **Rechnungslegung** hinterlegt ist
- Aufträge, die vor dem laufenden Rechnungslegungszeitraum datiert sind (z.B. am 09.11. bei monatlicher Rechnungslegung: Aufträge bis einschließlich 31.10.)
   Diesen initial vorgegebenen Zeitraum können Sie jedoch mit der Datumsvorgabe ändern.

Eine Mehrfachauswahl von Zeiträumen zur Rechnungslegung ist nicht mehr möglich.

| Rechnung/Sammelschein erstellen                                                                                                    | 2 ?         |
|----------------------------------------------------------------------------------------------------|-------------|
| Kunde<br>Inkl. Heimbewohner, Familien-/Gemeinschaftsmitglieder                                                                                         |             |
| Bitte wählen Sie aus, welche Aktion Sie durchführen wollen.                                                                                            |             |
| Rechnung aus Aufträgen erstellen     Inur gelieferte Artikel     Zrechnungslegung     Monatlich     Sammelschein aus Rechnungen und Krediten erstellen |             |
|                                                                                                    |             |
| OK Abbr                                                                                                    | echen<br>sc |
|                                                                                                    |             |

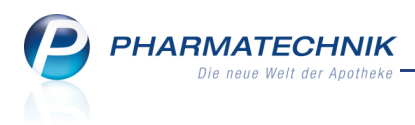

# 3 Verkaufsverwaltung

# 3.1 Wichtigste Suchkriterien auf der Startseite

#### **Anwendung:** Verkaufsverwaltung

Anwendungsfall: Suchen nach Vorgängen

#### Neu/geändert:

Damit Sie für die Suche nach einem speziellen Vorgang nicht erst die Suchmaske für die Erweiterte Suche aufrufen müssen, können Sie die Hauptsuchkriterien, wie z.B. den Kundennamen oder die Belegnummer (**Nummer**), bereits in der Übersicht der Verkaufsverwaltung eingeben.

Bei der Suche nach **Nummer** wird exklusiv über Belegnummern (Rezeptnummer, Rückstellnummer, Belegnummer (Bonnummer oder Auftragsnummer), Abholscheinnummer) unabhängig vom Vorgangsfilter gesucht.

In der Darstellung der **Vorgänge** werden nun auch die Kunden (auch Mehrfachzuordnungen) zu einem Vorgang angezeigt.

Falls Sie die **Verkaufsverwaltung** direkt über die **Kasse** geöffnet haben und ein Kunde zugeordnet war, dann ist der Kunde vorbelegt und der Vorgangsfilter ist initial auf **Verkäufe**, statt auf **Kassenbon** eingestellt. Verkäufe sind sowohl Vorgänge mit Kassenbon als auch Aufträge.

| Verkaufs        | verwaltung   |           |       |           |              |        |      |            |        |         |          |                                           | Ē                                    | 2                                       | द्ध ×         |
|-----------------|--------------|-----------|-------|-----------|--------------|--------|------|------------|--------|---------|----------|-------------------------------------------|--------------------------------------|-----------------------------------------|---------------|
| Datum von       | 29.11.2012   | • 00:0    | 0 Ku  | inde      |              |        | Ver  | rkaufsart  | Alle   |         | •        | Vorgang                                   | Kasse                                | enbon •                                 | Q             |
| Filterkriterien | Vorgang: K   | * 25.5    | n Al  | likei     |              |        | ADS  | linussart  | Alle   |         | •        | Numme                                     |                                      |                                         |               |
| Mana "          | torgang. n   | asserie a |       |           |              |        |      |            |        |         |          |                                           |                                      |                                         |               |
| Datum           | Anl          | Redien    | or Ku | nde       |              | Vorga  | na   | Summe      | Abb-Nr | Krd-Nr  |          | Bon                                       |                                      | Abholschein                             |               |
| 20 11 2012 10:2 | 0 kas101     | Keller    | Go    | lbbaum S  | usanne: Dich | Kassor | hon  | 12.09      | AUT IN | Kiù Ni. | Ξ,       | 0011                                      |                                      | Aphonsenen                              |               |
| 29.11.2012 10.2 | U Kasiui     | Kellel    | Ge    | ibbaum, a | usanne, Dich | Kassei | DOI  | 12,00      |        |         |          | Kassenbor<br>Kassenbor                    | n<br>Nr: 1101                        | 1011331                                 |               |
| 29.11.2012 10:1 | 9 kas101     | Keller    | Ma    | cherbaue  | r, Walther   | Kasser | bon  | 14,30      |        | 2       | <b>%</b> | Für                                       |                                      |                                         |               |
| 29.11.2012 10:1 | 7 kas101     | Keller    | Ma    | cherbaue  | r, Walther   | Kasser | bon  | 7,85       |        | 1       | <b>%</b> | 1 • GELOM                                 | RTOL FO                              | RTE KAP 20St                            |               |
| 29.11.2012 10:1 | 6 kas101     | Keller    |       |           |              | Kasser | ibon | 36,73      | :      | 2       |          | 14/915/<br>1*SINUPR                       | Einzelprei<br>ET DRAGE<br>Einzelprei | ES UTA 50St                             | 8.00          |
| 29.11.2012 08:1 | 3 kas104     | Schulze   |       |           |              | Kasser | bon  | 7,85       | :      | 1       |          | 1 * NASIC C                               | UR NASER                             | NSPRAY SPR 20ml                         | 6.00          |
|                 |              |           |       |           |              |        |      |            |        |         |          | 1 * PARI AN                               | SCHLUSS                              | CHLAUCH ADAP 1                          | St 5.83       |
| Subtotal (nur f | ür Vorkäuf   | •)        |       |           |              |        |      |            |        |         | $- \ $   | -Rezept -                                 | ZZ-pfl./MK-                          | -pfl                                    |               |
| Nr Verka        | ufsart/-stat |           |       | Kunde     | 1            | Rezent | Vr   | RückNr     | Re     | zentsum | me       | 1 * IBUFLAN<br>6313355                    | I 400MG L<br>Einzelprei              | ICHTENSTEIN FTA                         | 20St<br>11,69 |
| 1 Norm          | al           |           |       |           |              |        |      |            |        |         |          | Summe                                     | Zuzaniunį                            | FUR                                     | 36.73         |
|                 |              |           |       |           |              |        |      |            |        |         |          |                                           |                                      | 201                                     |               |
| 2 GKV-I         | Rezept/1     |           |       |           | U            | 000000 | )26  |            |        | 11      | ,69      | Nettosumme<br>incl. MWST                  | 19,00 %                              | EUR                                     | 31,66<br>5,07 |
|                 |              |           |       |           |              |        |      |            |        |         |          | gegeben ba                                | r                                    | EUR                                     | 36,73         |
| Artikel (nur fü | Verkäufe)    |           |       |           |              |        |      |            |        |         | _        | zurück                                    |                                      | EUR                                     | 0,00          |
| PZN Art         | kelbezeichr  | nung      | DAR   | Einheit   | Anbieter     | St     | ckl. | Mg         | NL-Mg  | BO-Mg   |          |                                           |                                      |                                         |               |
| 1479157 GEL     | OMYRTOL F    | ORTE      | КАР   | 20St      | G. Pohl-Bosk | amp    |      | 1          | 0      |         | =        | Für Kassenr                               | ezepte gilt                          | £                                       |               |
| 2493283 SIN     | UPRET DRA    | GEES      | UTA   | 50St      | Bionorica SE |        |      | 1          | 0      |         |          | Leistungsen<br>Diese Rechr<br>Vorsteuerab | npfänger is<br>rung berec<br>zug.    | it die Krankenkasse<br>ohtigt nicht zum |               |
| 3931561 NA      | SIC CUR NA   | SENSPR    | SPR   | 20ml      | MCM KLOST    | ERFF   |      | <b>f</b> 1 | 0      |         | •        |                                           |                                      |                                         |               |
| Strg            | Suche        | n         |       |           | Bearbeite    | n      |      | Storr      | no [   | Details | Druc     | ken K                                     | unde                                 | Verlauf                                 |               |
| Alt             | F2           |           |       |           | F5           |        |      | F7         |        | F8      | FS       |                                           | F10                                  | anzeigen<br>F11                         |               |

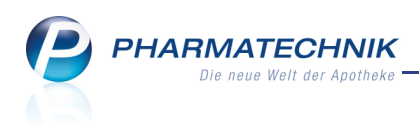

# 3.2 Verlaufsfilterung rücksetzen

#### Anwendung: Verkaufsverwaltung

Anwendungsfall: Verlauf eines Vorgangs anzeigen

#### Neu/geändert:

Vorgänge, welche in Beziehung zu anderen Vorgängen stehen (Abholungsauflösungen, Änderungen, usw.), werden wie gewohnt mit dem Icon <sup>1</sup>/<sub>10</sub> gekennzeichnet. Mit der Funktion **Verlauf anzeigen - F11** blenden Sie zu einem markierten Vorgang wie bisher alle damit zusammenhängenden Vorgänge ein. Damit wird die Ansicht der Vorgänge eingeschränkt. Um diese Einschränkung wieder aufzuheben und alle Vorgänge entsprechend der gesetzten Suchkriterien anzuzeigen, wählen Sie nun die gleiche Funktion (mit geänderter Bezeichnung) **Verlauf beenden - F11**.

| I Verka        | ufsverwaltung   |             |         |             |            |             |         |           |        | <b></b>                                     | <b>?</b>                                 | द्ध ×     |
|----------------|-----------------|-------------|---------|-------------|------------|-------------|---------|-----------|--------|---------------------------------------------|------------------------------------------|-----------|
| Datum vo       | n 29.11.2012    | • 00:00     | Kunde   |             | V          | /erkaufsart | Alle    | -         | ١      | /organg Alle                                | -                                        |           |
| Datum bi:      | s 29.11.2012    | • 23:59     | Artikel |             | At         | oschlussart | Alle    | •         | N      | lummer                                      |                                          | 4         |
| Filterkriterie | en              |             |         |             |            |             |         |           |        |                                             |                                          | _         |
| Vorgänge       |                 |             |         |             |            |             |         |           |        |                                             |                                          |           |
| Datum          | Apl             | Bediener    | Kunde   |             | Vorgang    | Summe       | Abh-Nr. | Krd-Nr.   |        | <u>B</u> on                                 | <u>A</u> bholschein                      |           |
| 29.11.2012 1   | 0:27 kas101     | Keller      |         |             | Kassenbon  | -0,08       |         | ų         | К      | assenbon                                    |                                          |           |
| 29.11.2012 1   | 0:16 kas101     | Keller      |         |             | Kassenbon  | 36.73       | 2       | ę.        | K      | assenbon Nr: 110                            | 1011331                                  |           |
| LUILLOIL       | 0.10 Rubioi     | Rener       |         |             | Rassenboli | 50,75       | -       |           | 1      | ür<br>Normal                                |                                          |           |
|                |                 |             |         |             |            |             |         |           | 1      | GELOMYRTOL FO   479157   Finzelore          | RTE KAP 20St                             | 8.65      |
|                |                 |             |         |             |            |             |         |           | 1      | * SINUPRET DRAGE                            | ES UTA 50St                              | 0,00      |
|                |                 |             |         |             |            |             |         |           | 2      | *NASIC CUR NASE                             | IS EUR<br>NSPRAY SPR 20ml                | 11,25     |
|                |                 |             |         |             |            |             |         |           | 3      | 931561 Einzelpre                            | is EUR                                   | 6,00      |
|                |                 |             |         |             |            |             |         |           | 4      | PARI ANSCHLUSS 961653 Einzelpre             | CHLAUCH ADAP 19                          | t<br>5,83 |
| Subtotal (nu   | ur für Verkäuf  | e)          |         |             |            |             |         |           |        | Rezept – ZZ-pfl./MK                         | pfl                                      |           |
| Nr. Ve         | erkaufsart/-sta | tus         | Kunde   |             | RezeptNr.  | RückNr.     | Re      | zeptsumme | 6      | 313355 Einzelpre                            | ICHTENSTEIN FTA                          | 11,69     |
| 1 Nc           | rmal            |             |         |             |            |             |         |           |        | Limmo                                       | EIID                                     | 26.72     |
| 1 NC           | Jimai           |             |         |             |            |             |         |           |        | summe                                       | LUK                                      | 50,75     |
| 2 GK           | (V-Rezept/1     |             |         |             | 00000026   |             |         | 11,69     | N      | ettosumme                                   | EUR                                      | 31,66     |
|                |                 |             |         |             |            |             |         |           | 11 "   | CI. MIVV31 13,00 %                          | EON                                      | 5,67      |
|                |                 |             |         |             |            |             |         |           | 9      | egeben bar                                  | EUR                                      | 36,73     |
| Artikel (nur   | für Verkäufe    | )           |         |             |            |             |         |           | 21     | urück                                       | EUR                                      | 0,00      |
| PZN            | Artikelbezeich  | nnung DAF   | Einheit | Anbieter    | Stckl.     | Mg          | NL-Mg   | BO-Mg     |        |                                             |                                          |           |
| 1479157        | GELOMYRTOL      | FORTE • KAP | 20St    | G. Pohl-Bo  | skamp      | 1           | 0       | :         | F      | ür Kassenrezepte gilt                       |                                          |           |
| 2493283        | SINUPRET DR     | AGEES UTA   | 50St    | Bionorica S | SE         | 1           | 0       |           | L L    | eistungsempfänger is<br>iese Rechnung berei | st die Krankenkasse.<br>ohtigt nicht zum |           |
| 0004554        |                 |             |         |             |            | -           |         |           |        | orsteuerabzug.                              |                                          |           |
| 3931261        | NASIC CUR N     | ASENSPI SPR | 20m     | MCM KLOS    | I EKFR     | 1           | 0       |           |        |                                             |                                          |           |
| Strg           | Suche           | en          |         | Bearbei     | ten        | Storr       | o D     | etails D  | rucken | Kunde                                       | Verlauf                                  |           |
| Alt            |                 |             |         |             |            | 57          |         | FR        | FQ     | F10                                         | beenden<br>E11                           |           |
|                | F4              |             |         | 10          |            | F7          |         |           |        | 110                                         | 144                                      |           |

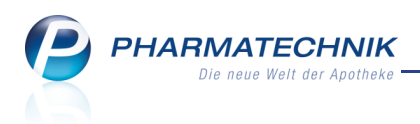

# 4 Artikelverwaltung

# 4.1 Kennzeichnung zurückgezogener Artikel analog zu Rückruf-Artikeln

## Anwendung: alle

Anwendungsfall: Artikeltrefferlisten einsehen Neu/geändert:

In Artikeltrefferlisten werden jetzt neben Artikeln mit dem Kennzeichen Rückruf auch zurückgezogene Artikel entsprechend ihrem Lagerstatus speziell markiert dargestellt:

- Rote Schrift, kursiv: Lagerartikel mit Kennzeichen 
   Rückruf oder 
   zurückgezogene Artikel.
- Orange Schrift, fett: Nicht-Lagerartikel mit Kennzeichen 
   Rückruf oder 
   zurückgezogene Artikel.

# 4.2 Rabattvertrags- und aut idem-Suche weisen sofort Zuzahlungen und Mehrkosten aus

Anwendung: Artikelverwaltung, Kasse, Faktura

Anwendungsfall: Rabattvertrags- und aut idem-Suche ausführen

## Neu/geändert:

In Artikeltrefferlisten der Rabattvertrags- und aut idem-Suche werden jetzt bereits in der Ansicht **2 Anbieter**, welche initial geöffnet wird, die kostenträgerspezifischen Zuzahlungen und Mehrkosten für einen Artikel ausgewiesen.

Sie sehen diese Daten in der Spalte **Zu+MK** auf einen Blick und müssen nicht erst in die Ansicht **3 Lagerort** wechseln.

| Intikelsuche > Vergle                          | ichssuche Rab   | attvertrag          |              |                |                |                 |              | =       | <ul> <li>(2)</li> <li>(2)</li> <li>(3)</li> <li>(4)</li> <li>(4)</li></ul> | रु × |
|------------------------------------------------|-----------------|---------------------|--------------|----------------|----------------|-----------------|--------------|---------|----------------------------------------------------------------------------------------------------|------|
| Artikelbezeichnung                             |                 |                     | •            |                |                |                 |              |         | G-BA-gerege                                                                                                    | elt  |
| Filterkriterien                                | Typ: Alle Artil | kel /Suche: Ra      | abattvertra  | g /gl. Wirksto | offstärke /DA  | R: austausc     | hbar /IK: 10 | 8310400 |                                                                                                    |      |
| Ausgangsartikel                                |                 |                     | DAR          | Finheit        | DZN            |                 |              |         | Preison                                                                                                    | inne |
| MARCUMAR                                       |                 |                     | TAB          | 495t           | 554            | 1321            |              | 16.47   | 4110                                                                                                    | ppe  |
|                                                |                 |                     |              |                |                |                 |              |         |                                                                                                    |      |
| <u>1</u> Standard <u>2</u> Anbiete             | r <u>3</u> Lag  | jerort <u>4</u>     | Langnam      | e <u>5</u> Fi  | rei            | <u>6</u> Frei   | <u>Z</u>     | Frei    | <u>F</u> ilialen                                                                                                    |      |
| Artikelbezeichnung                             | (               | DAR Einhei          | t NP         | PZN            | Anbieter       | Zu+MK           | ABDA-VK      |         | Status                                                                                                    |      |
| MARCUMAR                                       | т               | AB 49               | St N2        | 5541321        | MEDA Pha       | 7,39            | 16,47        | 🌉 💶     | 10 🚍                                                                                                    |      |
| Rabattartikel                                  |                 |                     |              |                |                |                 |              |         |                                                                                                    |      |
| PHENPROGAMMA 3                                 | т               | AB 50               | St N2        | 2704900        | Wörwag P       | 5,00            | 14,05        | 11      |                                                                                                    |      |
| Rabattartikel, ohne I                          | ndikationen     |                     |              |                |                |                 |              |         |                                                                                                    |      |
| kein Treffer gefunden                          |                 |                     |              |                |                |                 |              |         |                                                                                                    |      |
|                                                |                 |                     |              |                |                |                 |              |         |                                                                                                    |      |
|                                                |                 |                     |              |                |                |                 |              |         |                                                                                                    |      |
|                                                |                 |                     | 11 A T       |                |                |                 |              |         |                                                                                                    |      |
| Inhaltsstoffe Dosierung aut                    | idem-Indikat    | tionen <u>G</u> elb | e Liste - Te | eilbar / Morse | erbar          |                 |              |         |                                                                                                    |      |
| MARCUMAR                                       |                 | TAB                 | 49St         |                |                |                 |              |         |                                                                                                    |      |
| Phenprocoumon                                  |                 |                     |              | 3 mg Au        | isgangsartikel | ist selektiert. |              |         |                                                                                                    | Ê    |
| (H) Lactose-1-Wasser<br>(H) Magnesiumdistearat |                 |                     |              | ++             |                |                 |              |         |                                                                                                    |      |
| (H) Maisstärke<br>(H) Talkum                   |                 |                     |              | ++++           |                |                 |              |         |                                                                                                    |      |
|                                                |                 |                     |              | ÷              |                |                 |              |         |                                                                                                    | ÷    |
| Strg Speichern Suchen                          | Neu             | Löschen V           | Varenkorb    | Info           | ABDA-DB        | Details         | Drucken      |         | Vergleichs-                                                                                                    | Idem |
| Alt F1 F2                                      | F3              | F4                  | F5           | F6             | F7             | F8              | F9           | F10     | artikel<br>F11                                                                                                    | F12  |

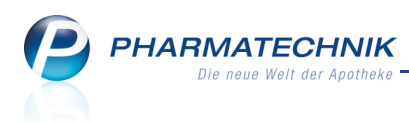

# 4.3 Verkaufsstatistiken anderer Filialen anzeigen

#### Anwendung: Artikelverwaltung

Anwendungsfall: Verkaufsstatistiken anderer Filialen anzeigen

## Neu/geändert:

In den Artikeldetails auf der Seite **Verkauf** können Sie sich neben den Verkaufsstatistiken in der eigenen Filiale auch die Statistiken der anderen Filialapotheken ansehen. Wählen Sie entweder gezielt die gewünschte Apotheke aus oder lassen Sie sich die Daten aller Filialen inklusive oder exklusive der eigenen Filiale anzeigen.

Durch die Eingabe eines Suchbegriffs für einen gewünschten Kunden oder Mitarbeiter lässt sich die Trefferliste gezielt einschränken.

| Artikelsuche >              | Artikeldaten     | > Artik  | eldater        | n         |        |           |       |        |             |         |             |       |            |       | <b>=</b> | 8     | ×     |
|-----------------------------|------------------|----------|----------------|-----------|--------|-----------|-------|--------|-------------|---------|-------------|-------|------------|-------|----------|-------|-------|
| Artikelbezeichnung          |                  |          | 1              | DAR       | Einhe  | eit       | NP    | PZN    |             | Status  | Verf        | all   | Bestar     | nd I  | Res.Mg   |       | 1     |
| GELOMYRTOL forte K          | apseln           |          | i              | КАР       | 205t   |           | N1    | 1479   | 157         | POS     | 02.2        | 2012  | 16         | (     | 0        |       | 1     |
| <u>A</u> BDA-Basisinfo      | Verkauf          |          |                |           |        |           |       |        |             |         |             |       |            |       |          |       |       |
| A <u>B</u> DA-Abgabeinfo    | <u>V</u> erkäufe | L        | <u>I</u> mlage | rungen    |        |           |       |        |             |         |             |       |            |       |          |       |       |
| ABDA-Ver <u>t</u> riebsinfo | Verkaufs         | daten    |                | Suc       | hbegr  | iff       |       | ·      | •           | Fi      | ilialfilter | eiger | ne Filiale | •     |          |       | -     |
|                             |                  | Datum    |                | Me        | nge    |           | VK    | Kunde  |             |         |             | Mita  | arbeiter   |       |          | -     | •     |
| ABDA-Lagerinfo              |                  | 16.09.20 | 010            |           | 1      |           | 7,85  |        |             |         |             |       |            |       |          |       |       |
|                             |                  | 11.09.20 | 010            |           | 1      |           | 7,85  |        |             |         |             |       |            |       |          |       |       |
| ABDA- <u>Ä</u> nderungsinfo |                  | 09.09.20 | 010            |           | 1      |           | 7,85  |        |             |         |             |       |            |       |          |       |       |
|                             |                  | 07.09.20 | 010            |           | 1      |           | 7,85  |        |             |         |             |       |            |       |          |       |       |
| Einkauf / Retoure           |                  | 01.09.20 | 010            |           | 1      |           | 7,85  |        |             |         |             |       |            |       |          |       |       |
|                             |                  | 25.08.20 | 010            |           | 1      |           | 7,85  |        |             |         |             |       |            |       |          |       |       |
| Einkauf / Angebote          |                  | 23.08.20 | 010            |           | 1      |           | 7,85  |        |             |         |             |       |            |       |          |       |       |
|                             |                  | 11.08.20 | 010            |           | 1      |           | 7,85  |        |             |         |             |       |            |       |          |       |       |
| <u>V</u> erkauf             |                  | 05 08 20 | 110            |           | 1      | a: 0      | 7.85  |        | (Ph. 1.4    | 70157   |             |       |            | 1     |          |       | ×     |
|                             | In die na        | ntoiger  | nden St        | atistikei | ntrag  | e fileser | i ein |        | <b>4</b> 14 | /915/,  | •           |       |            | Į     |          |       |       |
| Bedarfs <u>s</u> tatistik   | Wochens          | tatistik |                |           |        |           |       |        |             |         |             |       |            |       |          |       |       |
|                             | 11.10            | 17.10.   | 18.1           | 024.10    | ). 2   | 5.103     | 1.10. | 01.11  | 07.11       | . 08.1  | 1114.1      | 1. 1  | 15.112     | 1.11. | 22.11    | 28.1  | 1.    |
| Bestelloptimierung          |                  |          |                |           |        |           |       |        |             |         |             |       |            |       |          |       |       |
|                             | Monatss          | tatistik |                |           |        |           |       |        |             |         |             |       |            |       |          |       |       |
| Preisgestaltung             |                  | lahr     | Jan            | Feb M     | /lärz  | April     | Mai   | Juni   | Juli        | Aug     | Sept        | Okt   | Nov        | Dez   | Ge       | amt   |       |
| Lagerdaten                  |                  | 2010     | 15             | 10        | 4      | 5         | 7     | 2      | 5           | 4       | 5           |       |            |       |          | 57    |       |
|                             |                  | 2009     | 7              | 7         | 8      |           | 8     | 8      | 3           | 1       | 3           | 4     | 11         | 13    |          | 73    |       |
| Lageri <u>n</u> fo Filialen |                  | 2008     | 13             | 7         | 16     | 7         | 4     |        | 2           | 3       | 5           | 10    | 9          | 9     |          | 85    |       |
|                             |                  |          |                |           |        |           |       |        |             |         |             |       |            |       |          |       |       |
| Strg Speichern Suc          | hen Ne           | J   1    | öschen         | Ware      | enkorb | Int       | fo    | ABDA-D | DB A        | nbieter | Etikett     | en    | Status     |       |          | Übern | ehmen |
| Alt F1 F                    | 2 F3             |          | F4             |           | F5     | F         | 5     | F7     |             | F8      | F9          |       | F10        |       | F11      | F     | 1.2   |

Der Reiter 'Filialen' wurde umbenannt in **Umlagerungen**. Er zeigt wie bisher Umlagerungen aus der eigenen Filiale an andere Filialapotheken - entweder an eine bestimmte oder an alle Filialapotheken.

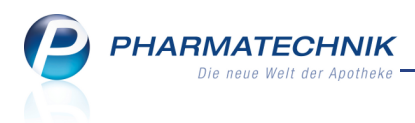

# 5 Kontakte

## 5.1 Übernehmen oder bearbeiten von offenen Posten eines Kunden

#### Anwendung: Kontakte

**Anwendungsfall:** Übernehmen oder bearbeiten von offenen Posten eines Kunden **Neu/geändert:** 

Die offenen Posten eines Kunden können Sie in der **Kontaktverwaltung** nicht nur anzeigen, sondern auch bearbeiten oder übernehmen, genau so wie aus der **Kasse** oder der **Fakturakasse**.

| 💙 Kontakte >                                         | Kunde > Off            | ene Posten                   |               |           |                       |                                            |                                          | i 🕄 💿           | <b>X</b>          |
|------------------------------------------------------|------------------------|------------------------------|---------------|-----------|-----------------------|--------------------------------------------|------------------------------------------|-----------------|-------------------|
| Erstelldatum von<br>Kunde                            | Frau Susanne           | • bis 28.11.20<br>e Gelbbaum | 12 •          |           |                       | Belegart Alle                              | •                                        |                 |                   |
| Rezeptschuld<br>Vorablieferungen<br>Fehlende Rezepte | 45,38<br>8,65<br>36,73 | € Abholu<br>€<br>€           | ngen          | 5,00 €    | Faktur<br>Rech<br>Mal | rabelege S<br>Kredite nnungen S<br>nnungen | 369,00 €<br>1,00 €<br>368,00 €<br>0,00 € | Gesamt 4        | 19,38 €           |
| Vorablieferungen (:                                  | 1) Fehlende <u>R</u>   | ezepte (2) <u>A</u> bholi    | ungen/Bestell | ungen (3) | Kredite/Re            | echnungen (3)                              |                                          |                 |                   |
| Belegnummer                                          | Belegdatum             | Belegart                     | Fälligkeit    | Status    |                       | Gesamtbetrag                               | Offener Betrag                           | Kundenname      |                   |
| 529                                                  | 28.11.2012             | Rechnung                     | 28.12.2012    | Erstellt  |                       | 9,63                                       | 9,63                                     | Gelbbaum, Susar | ine               |
| 1                                                    | 28.11.2012             | Kredit                       |               | Erstellt  |                       | 1,00                                       | 1,00                                     | Gelbbaum, Susar | ine               |
| 528                                                  | 28.11.2012             | Rechnung                     | 28.12.2012    | Erstellt  |                       | 358,37                                     | 358,37                                   | Gelbbaum, Susar | ne                |
| Artikelbe                                            | zeichnung              | PZN                          | DAR           | Einheit   | Menge                 | Gratis NL                                  | KdEinzelpreis                            | KdGesamtpreis   |                   |
| Details                                              | DY EXTRA               | 6057857                      | BIN           | 24St      | 1                     |                                            | 9,63                                     | 9,63            |                   |
| Strg<br>Alt F1                                       | Suchen                 | F3 F4                        | F5            | F6        | F7                    | F8                                         | Übersicht<br>drucken<br>F9 F1            | .0 F11          | Übernehmer<br>F12 |

Die Möglichkeiten der Bearbeitung und Übernahme der offenen Posten im kurzen Überblick:

- Vorablieferungen
  - Mit Bearbeiten F5 wird der Auftrag in der Fakturakasse geöffnet.
  - Mit Übernehmen F12 wird die Vorablieferung an die Kasse übernommen.
    - Ausnahmen: ABDA-DB F7, Inkl. Heim, Familie... F8
- Fehlende Rezepte
  - Mit **Bearbeiten F5** wird der Verkauf aktiviert bzw. storniert, wobei zunächst das Fenster **Begründung** aufgeblendet wird.
  - Mit Übernehmen F12 wird der Rezeptdruck angeboten.
- Abholungen/Bestellungen
  - Abholungen können Sie mit Abholung bereinigen F4 bereinigen und Als Abgeholt kennzeichnen F5.
  - Mit Übernehmen F12 für eine Abholung wird der Verkaufsvorgang an die Kasse geholt. Schließen Sie den Vorgang wie gewohnt ab.
  - Mit **Übernehmen F12** für eine **Bestellung** wird die Faktura geöffnet und das Auflösen des Bestellscheins wird angeboten.

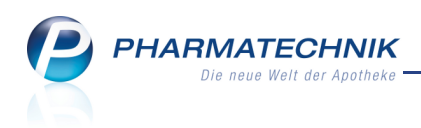

• **Kredite/Rechnungen** - Mit Übernehmen - F12 wird der Kredit bzw. die Rechnung zum Begleichen in der Kasse geöffnet.

# 5.2 Verkaufsvorgänge des Kunden einsehen

#### Anwendung: Kontakte

Anwendungsfall: Verkaufsvorgänge des Kunden einsehen

Neu/geändert:

Von der Seite **Verkaufsdaten** können Sie per Doppelklick auf die Position oder mit der Funktion **Verkaufsverwaltung - Strg+F12** oder über den Kontextmenü-Eintrag **Verkaufsverwaltung** die Verkaufsverwaltung öffnen und sehen direkt die Vorgänge dieses Kunden.

In der **Verkaufsverwaltung** wird der in den Verkaufsdaten vorgeblendete Datumsbereich übernommen und der selektierte Artikel aus der Abverkaufsliste ist ausgewählt.

| I Kontakte > Kunde        |                  |                   |               |                 |                   | 1        | ? @    | ₹<br>3     |
|---------------------------|------------------|-------------------|---------------|-----------------|-------------------|----------|--------|------------|
| Name                      | Vorname          | GebDatum          | PLZ           | Ort             | Tele              | fonnumme | r      | ▲ <u>1</u> |
| Gelbbaum                  | Susanne          | 14.03.1910        | 10000         | Musterstadt     |                   |          |        | ▼ 5        |
| <u>S</u> tammdaten        | Abverkäufe       |                   |               |                 |                   |          |        |            |
| Spezifische <u>D</u> aten | Zeitraum 01.01.2 | 2012 - 29.11.2012 | Nor           | rmal 1<br>rivat | .0,66 €<br>0.00 € |          |        |            |
| Medikationsmanagement     |                  |                   | Grünes        | s Rp.           | 0,00 €            |          |        |            |
|                           |                  | Kunde 15,66 €     | Zuzahl        | ung             | 5,00 €            |          |        |            |
| <u>C</u> ·A·V·E-Daten     |                  | Umsatz 22,35 €    | Mehrkos       | sten            | 0,00 €            | Rezeptso | huld   | 0,00 €     |
| <u>V</u> erkaufsdaten     | Datum            | Bezeichnung       | DAR Ein       | heit Menge      | VK                | Zu+MK    | Gesamt | Fil        |
|                           | 29.11.2012       | OTRIVEN 0.025% N  | M Artikel erf | assen           | 1,18              | 0,00     | 1,18   |            |
| Zahlungsverkehr           | 29.11.2012       | IBUFLAM 400MG LI  | Artikel üb    | ernehmen        | .1,69             | 5,00     | 5,00   |            |
| <u>R</u> abattmodelle     | 29.11.2012       | ASS STADA PROTE   | Verkaufsve    | erwaltung       | 3,58              | 0,00     | 3,58   |            |
| Anschriften               | 29.11.2012       | NASIC FUER KINDE  | LOE 1         | 0 ml 1          | 5,90              | 0,00     | 5,90   |            |
|                           | Zuzahlung        | 0,00 €            | PZN           | 3842082         |                   |          |        |            |
|                           | Mehrkosten       | 0,00 €            | Anbieter NC   | VARTIS Consu    | mer Health        | n GmbH   |        |            |
| Strg Erweitert            | e Filtern        |                   | Artikel       |                 |                   |          |        | Verkaufs-  |
| Alt Strg + F              | 2 Strg +         | F4                | Strg + F7     |                 |                   |          |        | Strg + F12 |

# 5.3 Kontaktaustausch zulassen

## Anwendung: Kontakte

Anwendungsfall: Erteilung der Einwilligungserklärung vermerken

# Neu/geändert:

Wenn Sie in den Kontaktdetails eines Kunden vermerken möchten, dass der Kunde die Einwilligungserklärung unterschrieben hat, d.h. Sie wählen im Feld **Einwilligungserklärung** den Eintrag **erteilt mit Werbung** oder **erteilt ohne Werbung** aus, dann erscheint wie bisher die Abfrage, ob der Kunde auf der Einwilligungserklärung dem Kontaktaustausch seiner Daten mit Ihren Filialapotheken zugestimmt hat.

Um nochmals zu verdeutlichen, dass ein einmalig eingeschalteter Kontaktaustausch nicht mehr rückgängig gemacht werden kann, wurde die Meldung um diesen Hinweis erweitert.

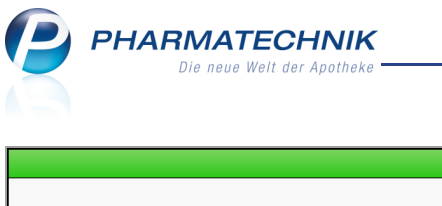

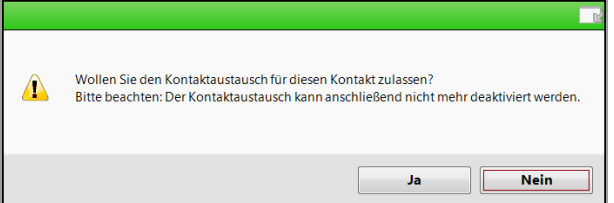

Gleiches gilt natürlich für das Aktivieren der Checkbox Kontaktaustausch zulassen.

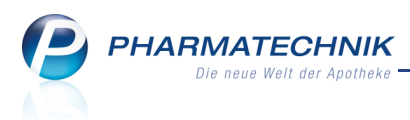

# 6 Online-Anfragen und Bestellungen

# 6.1 Online-Schnittstelle für mehrere Lieferanten nutzbar

Anwendung: Kontakte, Warenlogistik

**Anwendungsfall:** Online-Anfrage/Bestellung von Artikeln beim Großhändler **Neu/geändert:** 

Eine Online-Schnittstelle (eines Online-Dienstanbieters) kann für mehrere

Lieferantenkontakte genutzt werden. Auf diese Weise können Sie beispielsweise bei mehreren Niederlassungen des Lieferanten anfragen.

Konfigurieren Sie die Online-Schnittstelle wie bisher in den Kontaktdetails eines Lieferanten auf der Seite **Spezifische Daten**.

Wenn Sie eine Online-Anfrage/Bestellung absetzen, dann werden nun auch die Lieferanten, und nicht mehr die Online-Dienstanbieter in den Spaltenköpfen der Tabelle aufgeführt.

| Warenio           | gistik >     | Online-Anfrage/         | Bestellung              |                           |                   |                     |                |                   | 2          |
|-------------------|--------------|-------------------------|-------------------------|---------------------------|-------------------|---------------------|----------------|-------------------|------------|
| Online            | -Anfrag      | e mit Bestellmö         | glichkeit               |                           |                   | GH-Reihenfolge      | bei Anfrage/Be | stellung: Nächste | Lieferzeit |
| Ant               | fragen       | <u>B</u> estellunge     | en                      |                           |                   |                     |                |                   |            |
|                   | Mg.          | Artikelbezeichn         | ung DA                  | R Einheit                 | Anbieter          | PZN                 | ANZAG          | GEHE              | ANZAG-S    |
| ~                 |              | IBU 400 1A PHA          | RMA FTA                 |                           | 1 A Pharma GmbH   | 8533776             | <b>1</b>       | 0                 | <b>O</b>   |
| ~                 | 1            | ASPECTON EUK            | APS 100ME KAP           | 50St                      | Krewel Meuselbach | Gmb <b></b> 1616884 | 0              | ¥2                | 0          |
|                   |              |                         |                         |                           |                   |                     |                |                   |            |
|                   |              |                         |                         |                           |                   |                     |                |                   |            |
|                   |              |                         |                         |                           |                   |                     |                |                   |            |
|                   |              |                         |                         |                           |                   |                     |                |                   |            |
| •                 |              |                         |                         |                           | Ш                 |                     |                |                   | •          |
| Rückn             | neldung      | g des Großhande         | els                     | Großhän                   | dler < ANZAG      |                     | >              | GH-Lieferzeit 18: | 00         |
|                   |              | Liefer-Mq.              |                         | 1                         | Tour              | DI.1700             |                |                   |            |
|                   |              | VerbMg.                 |                         | 0                         | Tour Verb.        |                     |                |                   |            |
|                   |              | Dispo-Mg.               |                         | 0                         | ErsatzPZN         |                     |                |                   |            |
| ails              |              | Defektgrund /           |                         |                           |                   |                     |                |                   |            |
| Det               | Fehleri      | nfo / Zusatzinfo        |                         |                           |                   |                     |                |                   |            |
|                   |              |                         |                         |                           |                   |                     |                |                   |            |
| Anfra<br>aktualis | ige<br>ieren | Markierung<br>entfernen | Bestell-GH<br>festlegen | Rückmeldung<br>GH drucken | 9                 |                     | Warenko        | orb Bestellen     | Abbrechen  |
| F3                |              | F7                      | F8                      | F9                        |                   |                     | F11            | F12               | Esc        |

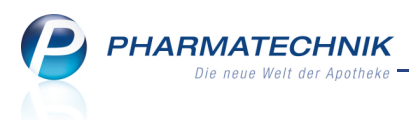

# 7 Reports

# 7.1 **Weilder** Neue vordefinierte Abfragen, Felder und Optionen der Ergebnisverarbeitung

#### Anwendung: Reports

Anwendungsfall: Abfragen aufrufen, bearbeiten und verarbeiten

#### Neu/geändert:

Im Modul **Reports** stehen Ihnen folgende neue vordefinierte Abfragen, Felder oder Optionen der Ergebnisverarbeitung zur Verfügung:

- Ergebniskategorie Verkäufe
  - Es wurden folgende neuen **Positionsfelder** (unter **Positionsinformationen Basisdaten**) zur Definition eigener Verkäufe-Abfragen eingeführt:
    - ABDA EK zum Verkaufszeitpunkt
    - ABDA VK zum Verkaufszeitpunkt
    - Eigener EK zum Verkaufszeitpunkt
    - Eigener VK zum Verkaufszeitpunkt
    - Buchungs-EK zum Verkaufszeitpunkt
    - Effektiver-EK zum Verkaufszeitpunkt
    - **Durchschnitts-EK** zum Verkaufszeitpunkt
    - Für Kunden, welche eine Zuzahlungsbefreiung hatten, jedoch abwägen möchten, ob sie diese weiterhin beantragen und eine Vorauszahlung an die Krankenkasse leisten oder doch lieber die Zuzahlungen tragen:
      - Zuzahlung (theoretisch)
      - Mehrkosten (theoretisch)
    - neue vordefinierte Abfrage unter Kundenbezogene Auswertung:

## Theoretische Zuzahlungsliste

Diese enthält in der Positionsansicht neben den üblichen Daten die theoretisch zu leistenden Zuzahlungen und Mehrkosten, wenn der Kunde nicht

zuzahlungsbefreit gewesen wäre. Exportieren Sie die Liste mit Funktion Als PDF-Datei exportieren und drucken Sie diese für den Kunden aus.

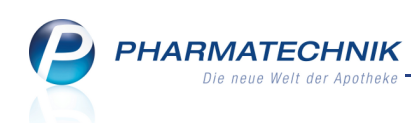

| 🥩 Reports                                                                          |         |                                                    |             |                                                                                                |                  |              |                    |                             |                                   |                                   | Ě.                                                          | ⑦ ◎ 3                           |
|------------------------------------------------------------------------------------|---------|----------------------------------------------------|-------------|------------------------------------------------------------------------------------------------|------------------|--------------|--------------------|-----------------------------|-----------------------------------|-----------------------------------|-------------------------------------------------------------|---------------------------------|
| Theoretische Zuzahlungsliste +                                                     | eiter   | Lieferanten                                        | Anbieter    | Wareneingänge Gutschriften                                                                     |                  | erkäufe<br>C |                    |                             |                                   |                                   |                                                             |                                 |
| Suchen 🔎                                                                           | Diese / | Abfrage liefert zu einem<br>öhlen Sie den auszuwer | Kunden alle | Rezeptverkäufe im Auswertungsjahr. Je Positi<br>Ien aus und werhseln Sie in die Positionsansie | ion werder<br>ht |              | ung bzw. die Mehrk | osten ausgewiesen, die ange | efallen wären, wenn im gesamten . | Auswertungszeitraum keine Zuzahlu | ngs- oder Mehrkostenbefreiung vorgeleg                      |                                 |
| Vordefinierte Abfragen                                                             |         |                                                    |             |                                                                                                |                  |              |                    |                             |                                   |                                   |                                                             |                                 |
| <ul> <li>Abschreibung</li> </ul>                                                   | Kund    | ie. Entspi                                         | nent Gelb   |                                                                                                |                  |              |                    |                             |                                   |                                   |                                                             |                                 |
| Eigen-/Rezepturbedarf                                                              | Ausw    | ertungsjann: 2012                                  |             |                                                                                                |                  |              |                    |                             |                                   |                                   |                                                             |                                 |
| <ul> <li>Aufträge zu Heim</li> <li>Aufträge zu Heim (ohne<br/>Bewohner)</li> </ul> |         | Datum                                              | PZN         | Artikelbezeichnung                                                                             | DAR              | Einheit      | Menge[Pos.]        | Bruttoumsatz[Pos.]          | Zuzahlung (theoretisch)           | Mehrkosten (theoretisch)          | Zuzahlung (theoretisch)<br>plus<br>Mehrkosten (theoretisch) | 2                               |
| Aufträge zu Heim (und<br>seinen Rewohnern)                                         |         | 29.11.2012 08:46                                   | 6313355     | IBUFLAM 400MG LICHTENSTEIN                                                                     | FTA              | 20 St        |                    | 9,64 €                      | 5,00 €                            | 0,00 €                            | 5,00 €                                                      |                                 |
| Erweiterte Vorgangssuche                                                           |         | 30.11.2012 11:16                                   |             | IBUFLAM 400MG LICHTENSTEIN                                                                     |                  |              |                    | 9,64 €                      | 5,00 €                            | 0,00 €                            | 5,00 €                                                      |                                 |
| Vorgänge nach Beträgen                                                             |         | 30.11.2012 11:51                                   | 5047070     | PANTOPRAZOL 1A PHARMA 40MG                                                                     | TMR              | 100 St       |                    |                             | 5,00 €                            | 0,00 €                            | 5,00 €                                                      |                                 |
| - Kundenbezogene Auswertungen                                                      |         | 30.11.2012 11:51                                   | 8533813     | IBU 600 1A PHARMA                                                                              |                  |              |                    | 10,97 €                     | 5,00 €                            | 0,00 €                            | 5,00 €                                                      |                                 |
| Theoretische                                                                       |         | 30.11.2012 11:52                                   |             | IBUFLAM 400MG LICHTENSTEIN                                                                     |                  |              |                    | 9,64 €                      | 5,00 €                            | 0,00 €                            | 5,00 €                                                      |                                 |
| Zuzahlungsliste                                                                    |         | 30.11.2012 11:52                                   | 5047070     | PANTOPRAZOL 1A PHARMA 40MG                                                                     | TMR              | 100 St       |                    |                             | 5,00 €                            | 0,00 €                            | 5,00 €                                                      |                                 |
| <ul> <li>Umsatz-/Rohertragsanalysen</li> </ul>                                     |         | 30.11.2012 11:56                                   | 0429364     | PARI BOY MOBILE S                                                                              |                  |              |                    | 345,17 €                    | 10,00 €                           | 0,00 €                            | 10,00 €                                                     |                                 |
| Umsätze nach MwStSätzen                                                            |         | 30.11.2012 11:59                                   | 0429364     | PARI BOY MOBILE S                                                                              |                  | 1 St         |                    | 345,17 €                    | 10,00 €                           | 0,00 €                            | 10,00 €                                                     |                                 |
| Umsätze/Roherträge gesamt                                                          |         | 30.11.2012 12:00                                   | 9731969     | INSULATARD FLEXPEN                                                                             | FFR              | 5X3 ml       |                    | 49.93 €                     | 5.36 €                            | 0.00 E                            | 5.36 €                                                      |                                 |
| <ul> <li>Verkaufsstatistik</li> </ul>                                              |         | 30 11 2012 12:02                                   | 6313355     | IBUELAM 400MG LICHTENSTEIN                                                                     | FTA              | 20 St        |                    | 964 €                       | 5.00 €                            | 0.00 €                            | 5.00 F                                                      |                                 |
| Anzahl Verkaufsarten                                                               | E.      | 20 11 2012 12:02                                   | 5541221     |                                                                                                | TAD              | 40.5+        |                    | 14.42.6                     | 5,00 €                            | 220 6                             | 720.6                                                       |                                 |
| Verkäufe an Mitarbeiter                                                            |         | 50.11.2012 12.02                                   | 3341321     | MARCOMAR                                                                                       | TAU              |              |                    | 14/42 6                     | 3,00 €                            |                                   |                                                             |                                 |
| Vorgänge mit<br>Zusatzverkäufen                                                    |         |                                                    |             |                                                                                                |                  |              |                    |                             |                                   |                                   |                                                             |                                 |
| Vorgangszähler zum<br>Bediener                                                     |         |                                                    |             |                                                                                                |                  |              |                    |                             |                                   |                                   |                                                             |                                 |
| Eigene Abfragen                                                                    |         |                                                    |             |                                                                                                |                  |              |                    |                             |                                   |                                   |                                                             |                                 |
| <ul> <li>Abschreibung</li> </ul>                                                   |         |                                                    |             |                                                                                                |                  |              |                    |                             |                                   |                                   |                                                             |                                 |
| Eigen-/Rezepturbedarf                                                              |         |                                                    |             |                                                                                                |                  |              |                    |                             |                                   |                                   |                                                             |                                 |
|                                                                                    |         |                                                    |             |                                                                                                |                  |              |                    |                             |                                   |                                   |                                                             |                                 |
| 📩 Neue Abfrage 🧉 Abfrage bearbeit                                                  | en      |                                                    |             |                                                                                                |                  |              |                    |                             |                                   | ×                                 | Zeilen insgesamt: 13                                        | ausgewählt: 0<br>reigen 📘 🔀 🔁 🏹 |

 neue vordefinierte Abfrage unter Abschreibung: Eigen-/Rezepturbedarf Mit dieser Auswertung ermitteln Sie wie bisher mit der gleichnamigen Auswertung im Modul Auswertungen Ihren Eigen- bzw. Rezepturbedarf, jedoch mit zum Verkaufszeitpunkt gültigen Preisen. Die Auflistung können Sie ausdrucken und ggf. an Ihren Steuerberater übergeben, damit dieser die Bedarfe entsprechend gegen buchen kann. Hintergrund:

Um Bestände ohne "echten Verkauf" abbuchen zu können, legen Sie derzeit in der Kontaktverwaltung 'Pseudo'-Kunden (z.B. Rezepturbedarf, Eigenbedarf, Eigen- / Rezepturbedarf) mit einem Rabattmodell von 100% auf Eigen-EK an. Positionen für Eigen- und/oder Rezepturbedarf geben Sie an der Kasse oder in der Faktura an diese(n) 'Kunden' ab. Damit sind diese Abgaben nachvollziehbar. Diese Auswertung nutzt die oben beschriebenen neuen Felder, mit denen die Preise zum Verkaufszeitpunkt ermittelt werden.

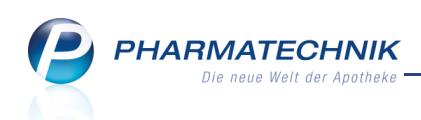

| Aeports                                       |        |        |           |                 |                |                 |                              |                           |                                  | 🛓 😮 💿 🗄                                  | द्ध ×      |
|-----------------------------------------------|--------|--------|-----------|-----------------|----------------|-----------------|------------------------------|---------------------------|----------------------------------|------------------------------------------|------------|
|                                               |        |        |           |                 |                |                 |                              |                           |                                  |                                          |            |
| Artikel Kunden Mitari                         | beiter |        | Liefer    | ranten          | Anbieter       | Warenein        | gänge Gutschriften           | Verkäufe                  |                                  |                                          |            |
| Suchen 🔎                                      | Die    | ese Al | bfrage ei | rmittelt den \  | Warenwert zum  | Zeitpunkt des V | erkaufs für Artikel die über | ein Jahr für die Rezeptur | herstellung oder den Eiger       | nbedarf verwendet                        |            |
| Vordefinierte Abfragen                        | Wa     | ihlen  | Sie als A | bfragekriteri   | um den entspre | echenden Kunder | n, den sie für Rezeptur oder | Eigenbedarf verwenden     | und wechseln Sie in die P        | ositionsansicht.                         |            |
| <ul> <li>Abschreibung</li> </ul>              | A      | iswe   | ertunas   | iahr:           |                | 2011            |                              |                           |                                  |                                          |            |
| Eigen-/Rezepturbedarf                         | Κι     | inde   | Für Ei    | ,<br>gen- / Rez | epturbedarf    | Entspricht E    | igen-/Rezepturbedarf         |                           |                                  |                                          |            |
| <ul> <li>Aufträge zu Heim</li> </ul>          |        |        |           |                 |                |                 |                              |                           |                                  |                                          |            |
| Aufträge zu Heim (ohne<br>Bewohner)           |        |        | DAR       | Einheit         | MwSt-Sa        | Abg.Meng        | ABDA-EK<br>mal               | ABDA-VK<br>mal            | Eigener EK<br>mal                | Eigener VK<br>mal                        | i          |
| Aufträge zu Heim (und                         |        |        |           |                 |                |                 | Abg.Menge[Pos.]              | Abg.Menge[Pos.            | Abg.Menge[Pos.]                  | Abg.Menge[Pos.]                          | Q.         |
| seinen Bewohnern)                             |        |        | ASN       | 10 g            | Voll           |                 | 3,00 €                       | 5,78 €                    | 2,61 €                           | 0,00 €                                   |            |
| Erweiterte Vorgangssuche                      |        |        | SAL       | 25 g            | Voll           |                 | 5,85 €                       | 10,92 €                   | 0,00 €                           | 0,00 €                                   |            |
| Vorgänge nach Beträgen                        |        |        | TTR       | 50 St           | Voll           |                 | 24,81 €                      | 0,00 €                    | 21,59 €                          | 35,80 €                                  |            |
| <ul> <li>Kundenbezogene Auswertung</li> </ul> |        |        | TAB       | 20 St           | Voll           |                 | 0,85 €                       | 1,70 €                    | 0,68 €                           | 0,00 €                                   |            |
| Theoretische                                  |        |        | FTA       | 2 St            | Voll           |                 | 5,34 €                       | 9,97 €                    | 4,23 €                           | 0,00 €                                   |            |
| Umsatz-/Rohertragsanalysen                    |        |        | AUG       | 3x10 g          | Voll           |                 | 11,50 €                      | 21,50 €                   | 0,00 €                           | 0, <u>00</u> €                           |            |
| Umsätze nach MwStSätzen                       |        |        | -         | •               |                | -               | ∑:3.649,29 € 🔻               | ∑:5.337,53 € 💌            | ∑:2.619,52 € 💌                   | ∑:754,30 € 💌                             |            |
| Umsätze/Roberträge gesamt                     |        |        |           |                 |                |                 |                              |                           |                                  | )                                        |            |
| 📫 Neue Abfrage 🧉 Abfrage bearbei              | iten   |        |           |                 |                |                 |                              | ×   •                     | Zeilen insgesam<br>Verkäufe-Deta | nt: 260 ausgewählt<br>ils anzeigen   🔀 🍃 | : 0<br>1 0 |

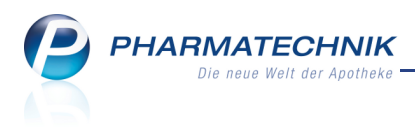

# 8 DATEV-Export

## 8.1 Erzeugen von Buchungssätzen und Export in ungesicherte Datei

Anwendung: DATEV

Anwendungsfall: DATEV-Export in ungesicherte Datei

#### Neu/geändert:

Um DATEV-Daten direkt in die Weiterbearbeitungssoftware 'Profin' einlesen zu können, haben Sie die Möglichkeit, die DATEV-Daten ungesichert zu exportieren.

Der direkte Export der Daten in eine ungesicherte Datei liegt in Ihrer eigenen Verantwortung. Beachten Sie, dass diese Daten nicht vor einem Fremdzugriff von Personal und anderen Personen, die Zugriff auf die Apothekenrechner haben, geschützt sind!

Nutzen Sie zum Export in eine ungesicherte Datei beim Erzeugen eines neuen Stapels im Fenster **Daten für Exportstapel selektieren** die Funktion **Ungesichert exportieren - F11**.

| Daten für Exportstapel                                                                | selektieren                     |                    |                            | Ľ           | •  |
|---------------------------------------------------------------------------------------|---------------------------------|--------------------|----------------------------|-------------|----|
| Geschäftsjahr von                                                                     | 01.01.2012                      | bis                | 31.12.201                  | 2           |    |
| Bitte geben Sie einen<br>Exportstapel vor.<br>Der Zeitraum darf die<br>überschreiten. | Zeitraum für o<br>Grenzen Ihres | den zu e<br>Geschä | erzeugende<br>iftsjahres n | en<br>iicht |    |
| Buchungszeitraum                                                                      |                                 | _                  |                            |             |    |
| Von                                                                                   | 28.11.2012 💌                    | bis*               | 28.11.20                   | 12          | •  |
| Umfang                                                                                |                                 |                    |                            |             |    |
| Kasse (2)                                                                             |                                 |                    |                            |             |    |
| Faktura (4)                                                                           |                                 |                    |                            |             |    |
| Wareneingänge (1)                                                                     | )                               |                    |                            |             |    |
|                                                                                       |                                 |                    |                            |             |    |
| Ungesichert                                                                           |                                 |                    | ОК                         | Abbrech     | en |
| F11                                                                                   |                                 |                    | F12                        | Esc         |    |

Der Stapel wird im Übersichtsfenster **DATEV-Export** angezeigt und ist in der Spalte **Ungesichert exportiert** mit dem Datum des Exports versehen.

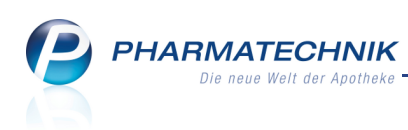

| JATEV-Export             |                                                                                                    |                                                                                                    |                                                                                                    |                                                                        |                                                          | i 🔒 🕄                                                                                                    |                                                                                                   |
|--------------------------|----------------------------------------------------------------------------------------------------|----------------------------------------------------------------------------------------------------|----------------------------------------------------------------------------------------------------|------------------------------------------------------------------------|----------------------------------------------------------|----------------------------------------------------------------------------------------------------|---------------------------------------------------------------------------------------------------|
| Export- <u>A</u> rchiv • | Export-A<br>Exportierte S<br>Stapel                                                                     | r <b>chiv</b><br>tapel vom 28                                                                                                    | 05.2012 • bis                                                                                        | 28.11.2012                                                             | •                                                        |                                                                                                    |                                                                                                   |
|                          | Stapel-Nr.<br>2<br>1                                                                                    | Von<br>28.11.2012<br>28.11.2012                                                                                                    | Bis         Ungesi           28.11.2012         28.11.2           28.11.2012         28.11.2         | chert exportiert                                                       | Kasse<br>1<br>2                                          | Faktura<br>2<br>4                                                                                                    | Wareneingang<br>0<br>1                                                                            |
|                          | Datum<br>28.11.2012<br>28.11.2012<br>28.11.2012<br>28.11.2012<br>28.11.2012<br>28.11.2012<br>28.11.2012 | S/H         Konto           S         1000           S         69999           H         69999           S         3401           H         1000           S         69999 | Gegenkonto           8400           8400           8400           9999           1900           8400 | Betrag<br>30,00<br>85,96<br>85,96<br>85,96<br>357,89<br>50,00<br>12,85 | Beleg-Nr.<br>3<br>513<br>512<br>512<br>12345<br>3<br>514 | Buchungstext<br>E/A: Tageskasse voll<br>F: Rechnung Frau Da<br>F: Stomo ReNr. 512<br>WE: Lieferung ANZA<br>E/A: Privatentnahme<br>F: Rechnung Frau Sus | e USt.<br>gmar Mannhubers<br>gmar Mannhubers<br>G, 12345<br>n Fremdkapital,Za<br>sanne Gelbbaum 3 |
| Strg<br>Alt              | Neue<br>Stape<br>F3                                                                                     | r Löschen                                                                                                    |                                                                                                    |                                                                        |                                                          | Unge<br>expo<br>F                                                                                                    | sichert Stapel<br>rtieren Export<br>11 F12                                                        |

Der Stapel wird in eine ungesicherte Datei ED00001 in das Verzeichnis

## Z:\Apotheke\DATEV-Export\Stapel\_zur\_externen\_Weiterverarbeitung exportiert.

Mit der Weiterbearbeitungssoftware 'Profin' können Sie die erzeugte Datei sofort einlesen. Konfigurieren Sie dazu 'Profin' entsprechend.

💱 Achten Sie in 'Profin' darauf, die ungesicherte Datei nach dem Einlesen sofort zu löschen!

# 8.2 Ungesicherten DATEV-Export ändern

## Anwendung: DATEV

Anwendungsfall: Ungesicherten DATEV-Export ändern

## Neu/geändert:

Ungesichert exportierte Dateien können Sie ändern, d.h. den Export zurücksetzen, um bspw. weitere neu hinzugekommene Stapel in die Weiterbearbeitung einzubeziehen.

Ausgangssituation: Sie haben einen ungesicherten Export ausgeführt und im

Übersichtsfenster **DATEV-Export** enthält die Spalte **Ungesichert exportiert** das Datum des Exports.

Markieren Sie nun den zu ändernden Stapel in der Tabelle und wählen Sie die Funktion **Ungesich. Exp. ändern - Strg+F11**.

Das Exportdatum in der Spalte **Ungesichert exportiert** wird gelöscht.

Damit haben Sie die Voraussetzung geschaffen, um einen bereits existierenden

ungesicherten Export zu ändern. Nun können Sie alle inzwischen erzeugten und noch nicht ungesichert exportierten Exportstapel ungesichert exportieren.

Einen gesicherten Export können Sie von allen erzeugten Exportstapeln ausführen,

unabhängig von einem ggf. ausgeführten ungesicherten Export.

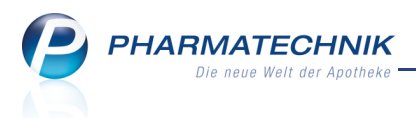

# 8.3 DATEV-Export von nicht exportierten Stapeln in ungesicherte Datei

Anwendung: DATEV

**Anwendungsfall:** DATEV-Export von nicht exportierten Stapeln

Neu/geändert:

Ausgangssituation: Sie haben entweder einen ungesicherten Export ausgeführt, diesen jedoch mit **Ungesich. Exp. ändern - Strg+F11** wieder rückgängig gemacht, und/oder Sie haben einen Exportstapel für einen gesicherten Export erzeugt. In beiden Fällen zeigt die Spalte **Ungesichert exportiert** im Übersichtsfenster **DATEV-Export** kein Datum.

Der direkte Export der Daten in eine ungesicherte Datei liegt in Ihrer eigenen Verantwortung. Beachten Sie, dass diese Daten nicht vor einem Fremdzugriff von Personal und anderen Personen, die Zugriff auf die Apothekenrechner haben, geschützt sind!

Gehen Sie wie folgt vor:

1. Wählen Sie die Funktion **Ungesichert exportieren - F11**.

➡ Es erscheint eine Abfrage, ob Sie einen ggf. bereits existierenden Stapel überschreiben möchten.

2. Wählen Sie **Ja**.

 Alle noch nicht exportierten Stapel (ohne Datum in der Spalte Ungesichert exportiert) werden in eine ungesicherte Datei ED00001 in das Verzeichnis
 Z:\Apotheke\DATEV-Export\Stapel\_zur\_externen\_Weiterverarbeitung exportiert.

Mit der Weiterbearbeitungssoftware 'Profin' können Sie die erzeugte Datei sofort einlesen. Konfigurieren Sie dazu 'Profin' entsprechend.

郛 Achten Sie in 'Profin' darauf, die ungesicherte Datei nach dem Einlesen sofort zu löschen!

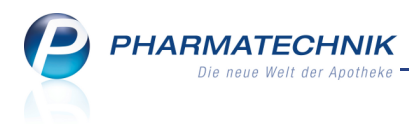

# **9** Sonstiges

# 9.1 Farblich markierte Bedienerreiter in der Vorgangsleiste

#### Anwendung: alle

Anwendungsfall: Vorgangsleiste im Eintrag 'Alle Verkäufe' einsehen Neu/geändert:

Damit Sie in der Vorgangsleiste im Eintrag

'Alle Verkäufe' auf einen Blick sehen, welche Bediener noch Verkäufe offen haben, sind diese nun auch farblich entsprechend der Farbe ihres Bedienerreiters gekennzeichnet. Bediener von Nebenarbeitsplätzen sind nicht farblich gekennzeichnet.

Die Einträge sind wie folgt gruppiert:

- <Aktiver Bediener>
- <weitere Bediener, entsprechend der Bedienerreiternummer sortiert, wobei Bediener der 2. und 3. Ebene direkt unter denen der ersten Ebene angezeigt werden.>

Es werden nur die Bediener angezeigt, die mindestens einen laufenden Verkauf haben. Es werden alle Verkäufe des jeweils ausgewählten Bedieners angezeigt.

| Alle Verkäufe                                                     |
|-------------------------------------------------------------------|
| Keller                                                            |
| + kas100 - Keller ×<br>Frau Angie Hagelhimmel<br>Total: 12,49 EUR |
| + kas100 - Keller ×<br>Frau Susanne Gelbbaum<br>Total: 8,65 EUR   |
| Friedrich 🔻                                                       |
| Schulze 🔻                                                         |
| Maier 🗸                                                           |
| Krüger                                                            |

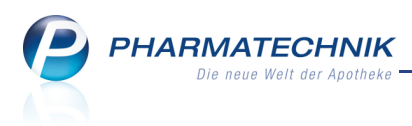

# 9.2 Auswertung ,Eigen-/Rezepturbedarf' nutzt Preise zum Verkaufszeitpunkt

#### Anwendung: Auswertungen

**Anwendungsfall:** Auswertung ,Eigen-/Rezepturbedarf' ausführen **Neu/geändert:** 

Die Historisierung der Verkaufsdaten in IXOS ermöglicht, die Preise der Auswertung **Eigen-**/**Rezepturbedarf** zum Verkaufszeitpunkt darzustellen. So ist eine korrekte Gegenbuchung durch Ihren Steuerberater möglich. Folgende Preise werden ausgegeben:

- ABDA EK zum Verkaufszeitpunkt
- ABDA VK zum Verkaufszeitpunkt
- Eigener EK zum Verkaufszeitpunkt
- **Eigener VK** zum Verkaufszeitpunkt

## 9.3 Artikelkennzeichnung 'XN' entfällt

Anwendung: Auswertungen, Artikelverwaltung, Kasse

Anwendungsfall: Ermitteln von Artikeln mit Kennzeichnung 'XN'

#### Neu/geändert:

Auf wirtschaftlichen Druck der IFA haben die Anbieter ihre Packungen, deren Größe zwischen den Normgrößenkorridoren liegt, auf "kA" umgemeldet. Damit gelten sie in IXOS als abgabefähig.

Im gleichen Zuge haben die Anbieter ihre Packungen, deren Größe oberhalb der größten Messzahl liegt, auf "nt" umgemeldet. Diese mit "nt" gekennzeichneten Packungen wurden jedoch der bisherigen Meldungslogik der Anbieter entsprechend in IXOS mit "XN" gekennzeichnet, um die damals zutreffende Abgabefähigkeit auszuweisen. Da dies nach der aktuellen Meldelogik nicht mehr zutrifft, entfällt die Kennzeichnung "XN" in IXOS komplett. Betroffen sind alle Artikeltrefferlisten und die Vorschlagsliste an der Kasse.

Auch die Auswertung 'Packungen mit Normgröße XN' steht nicht mehr zur Verfügung. Bitte überprüfen Sie ggf. auch selbst angelegte Reports, welche dieses Kennzeichen verwenden.

## 9.4 BtM-Monatsausdruck ohne Druckdatum

Anwendung: Dokumentationen

Anwendungsfall: BtM-Monatsausdruck erstellen

#### Neu/geändert:

Der Druckzeitpunkt (Datum und Uhrzeit im Dokumentkopf) erscheint nicht mehr auf dem BtM-Monatsausdruck.

Hintergrund: Die BtMVV fordert kein Druckdatum auf dem Monatsausdruck, und auch auf dem amtlichen Formblatt ist naturgemäß kein Druckdatum enthalten.

Demzufolge genügt es, wenn Sie das Druckdatum/Prüfdatum handschriftlich auf dem Ausdruck vermerken. Welches Datum Sie hier eintragen, liegt allein in Ihrer Verantwortung. Im Ausdruck für die Entwurfsfassung bleibt der Druckzeitpunkt erhalten.

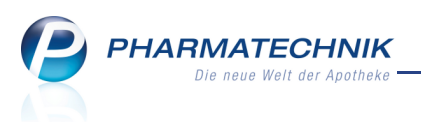

Zum handschriftlichen Eintragen des Druckdatums wird auf dem endgültigen BtM-Monatsausdruck im unteren Bereich neben dem Platz für das Namenszeichen folgender Schriftzug aufgedruckt: "Geprüft von \_\_\_\_\_\_ am \_\_\_\_\_" In der Druckvorschau im Fenster **BtM-Monatsausdruck wiederholen** wurde die Tabellenspalte **Druckdatum** entfernt. Dieses Fenster erreichen Sie wie bisher über **Drucken** - **F9** und anschließend **Druckarchiv - F9**.

# 9.5 Druckformular für Abverkaufslisten anpassen

#### Anwendung: Druckformulare

Anwendungsfall: Druckformular für Abverkaufslisten anpassen

#### Neu/geändert:

Druckformulare für Abverkaufslisten (Zuzahlungsliste, Verordnungen und Einkäufe) können Sie nun im Modul **Druckformulare** über eine Expertenkopie mit der Funktion **Expertenkopie - Strg+F6** anpassen lassen. Beachten Sie, dass von Ihnen selbst erstellte Druckformulare aus Expertenkopien von *PHARMATECHNIK* nicht mehr auf ihre gesetzliche Gültigkeit geprüft werden können. Daher müssen Sie als Bearbeiter sicherstellen, dass die Ausdrucke alle vom Gesetzgeber geforderten Informationen liefern. Wenden Sie sich bei Fragen vertrauensvoll an Ihre *PHARMATECHNIK*-Hotline.

## 9.6 Darstellung der 8-stelligen PZN in angepassten Druckformularen

#### Anwendung: alle

Anwendungsfall: Ausdrucke erstellen

#### Neu/geändert:

Sollten Sie selbst angepasste **Druckformulare** verwenden, so wird die Schriftgröße der PZN-Felder automatisch so weit verkleinert, dass die 8-stellige PZN vollständig dargestellt werden kann. Möchten Sie das Druckformular umstellen - bspw. die Spaltengröße anpassen so wenden Sie sich bei Bedarf bitte an Ihre **PHARMATECHNIK**-Hotline.

# 9.7 Apotheken-Name im Kopfbereich von Kassenabschluss-Ausdrucken im DINA4-Format

## Anwendung: alle Anwendungsfall: Ausdrucke erstellen Neu/geändert:

Auf Kassenabschluss-Ausdrucken im DINA4-Format wird neben dem Firmen-Logo auch der Apotheken-Name im Kopfbereich mit aufgedruckt.

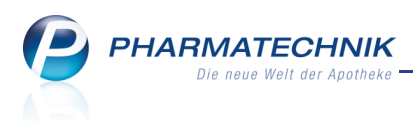

# 9.8 Rabattvertragsänderungen zeitnah mit der Lizenz 'RxAktuell' begegnen

Anwendung: Auswertungen, Artikelverwaltung, Kontakte Anwendungsfall: Ausdrucke erstellen Neu/geändert:

Mit der Lizenz **RxAktuell** können Sie sehr schnell auf Rabattvertragsänderungen reagieren. Diese Möglichkeit steht Ihnen bereits seit der letzten Softwareversion zur Verfügung. Wir haben uns nun für die Umbenennung der Lizenz 'Rx Profi' zu **RxAktuell** entschieden.

# 9.9 Direkter Zugriff auf die Online-Hilfe aus IXOS Live

Anwendung: alle Anwendungsfall: Online-Hilfe starten Neu/geändert:

Wenn Sie im Apothekennetz IXOS Live verwenden, um einen direkten Zugang zu den Modulen **Cockpit** und **Reports** zu haben, so können Sie jetzt mit Klick auf die graue **Online-Hilfe**-Kachel links unten direkt die Online-Hilfe starten.

| A http://srv001/                           |           |         |                               |                                                                                                    |
|--------------------------------------------|-----------|---------|-------------------------------|----------------------------------------------------------------------------------------------------|
| Ø DKOS Live ×                              |           |         | The state of the state of the | and the second second se |
| Datei Bearbeiten Ansicht Favoriten Extras  | ?         |         |                               |                                                                                                    |
| 🚕 🛃 Google 🛛 Wikipedia – Wikipedia 🕻 Apoth | eken-News |         | 👌 • 🗟 • 🖾 🖶 •                 | Seite 🔻 Sicherheit 👻 Extras 👻 🔞 👻                                                                                                    |
|                                            |           |         |                               | <u>^</u>                                                                                                    |
| Adlar Ang                                  | athalia   |         |                               |                                                                                                    |
| Aulei Apo                                  | JUNEKE    |         |                               |                                                                                                    |
| ' '                                        |           |         |                               |                                                                                                    |
|                                            |           |         |                               |                                                                                                    |
|                                            |           |         |                               |                                                                                                    |
|                                            |           |         |                               |                                                                                                    |
| IXOS Live                                  |           | Reports |                               |                                                                                                    |
|                                            |           |         |                               |                                                                                                    |
|                                            |           |         |                               |                                                                                                    |
|                                            |           |         |                               |                                                                                                    |
|                                            | Cockpit   |         |                               |                                                                                                    |
|                                            |           |         |                               |                                                                                                    |
| 2                                          |           |         |                               |                                                                                                    |
|                                            |           |         |                               |                                                                                                    |
| Hilfe                                      |           |         |                               |                                                                                                    |
|                                            |           |         |                               |                                                                                                    |
|                                            |           |         |                               |                                                                                                    |
|                                            |           |         |                               |                                                                                                    |
|                                            |           |         |                               |                                                                                                    |
|                                            |           |         |                               |                                                                                                    |
|                                            |           |         |                               |                                                                                                    |
|                                            |           |         |                               |                                                                                                    |
|                                            |           |         |                               |                                                                                                    |
|                                            |           |         |                               |                                                                                                    |
|                                            |           |         |                               | € 100% v                                                                                                    |

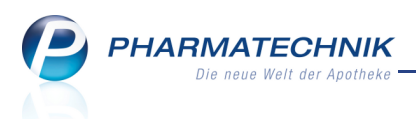

# **10 Unterstützung beim Arbeiten mit IXOS**

# 10.1 Die IXOS Service-Hotline: 08151 / 55 09 295

Als **IXOS**-Anwender erreichen Sie die Service-Hotline unter der Rufnummer **08151 / 55 09 295**. Damit Sie die Rufnummer jederzeit griffbereit haben, wird diese auf dem IXOS Desktop links oben - unter dem Namen Ihrer Apotheke - angezeigt.

# 10.2 Web-Portal des Online-Supports: www.pharmatechnik.de/online-support

Sie erhalten Hilfestellungen und Informationen, damit Ihr Anliegen schnellstmöglich geklärt werden kann. Sie finden hier die Kontaktdaten der **Hotline**, Formulare für **Supportanfragen**, **F**requently **A**sked **Q**uestions, die **IXOS-Onlinehilfe**, **Support-Dokumente**, den **Release-Plan**, Informationen zu **Produktschulungen** sowie ein Bestellformular für **Verbrauchsmaterialien**. Das Web-Portal des Online-Supports können Sie direkt in IXOS jederzeit über das **(a)** Icon in der Titelleiste von Hauptfenstern, sowie im Menü **Büro** über den Eintrag **(a) Online-Support** erreichen.

# 10.3 Schnelle Hilfe - einfach das Hilfe-Icon oder 'Alt + F1 - Onlinehilfe' wählen

Die **IXOS** Onlinehilfe liefert Ihnen Beschreibungen und Informationen für alle neuen sowie häufig verwendeten Funktionen.

Wenn Sie sich z.B. beim Arbeiten nicht sicher sind, wie der aktuelle Vorgang weiter bearbeitet werden soll, wählen Sie das Hilfe-Icon ② am rechten Rand der Navigationsleiste bzw. rechts in der Titelleiste von Fenstern oder **Alt + F1 - Hilfe**. ⇒ Die Onlinehilfe öffnet sich in einem neuen Fenster.

Sie erhalten dann automatisch Informationen zur laufenden Anwendung. In den meisten Fällen sind diese kontextsensitiv, d.h. sie beziehen sich direkt auf die Funktion, die Sie gerade verwenden.

# 😯 Informationen zu den Neuerungen der aktuellen Version abrufen

6

Sie können sich in der Onlinehilfe schnell über die neuesten Funktionen der aktuellen Version informieren. Rufen Sie zunächst mit **Alt + F1 - Hilfe** die Onlinehilfe auf.

Klicken Sie dann auf den Button

⇒ Das Hilfethema mit den aktuellen Neuerungen öffnet sich.

Sie haben hier folgende Möglichkeiten:

- Versionsbeschreibung aufrufen.
- Direkt zu den ausführlichen Beschreibungen der wichtigsten Neuerungen springen.
- **Versions-Historie** aufrufen. Hier finden Sie die Neuerungen der letzten Versionen und können direkt auf deren Beschreibungen zugreifen.